# GS-R113-RH Series GS-R113V-RH GS-R113L-RH (OEM Model) 1U Rack Mount Server System Installation Guide

AMD<sup>®</sup> AM2 Processor Motherboard Rev. 1.1

# Table of Content

| Safety, Care and Regulatory Information4 |  |  |  |  |
|------------------------------------------|--|--|--|--|
| 7                                        |  |  |  |  |
| 8                                        |  |  |  |  |
| 8                                        |  |  |  |  |
| 8                                        |  |  |  |  |
| 9                                        |  |  |  |  |
| 1                                        |  |  |  |  |
| 11                                       |  |  |  |  |
| 12                                       |  |  |  |  |
| 13                                       |  |  |  |  |
| 13                                       |  |  |  |  |
| 14                                       |  |  |  |  |
| 15                                       |  |  |  |  |
| 15                                       |  |  |  |  |
| 16                                       |  |  |  |  |
| 17                                       |  |  |  |  |
| 8                                        |  |  |  |  |
| 18                                       |  |  |  |  |
| 18                                       |  |  |  |  |
| 19                                       |  |  |  |  |
| 20                                       |  |  |  |  |
| 23                                       |  |  |  |  |
| 24                                       |  |  |  |  |
| 5                                        |  |  |  |  |
| 25                                       |  |  |  |  |
| 27                                       |  |  |  |  |
|                                          |  |  |  |  |

| <b>T</b> 1 1 |    | <u> </u> |
|--------------|----|----------|
| lable        | 0Î | Content  |

| Chapter 5 BIOS Setup 2                    |    |  |  |
|-------------------------------------------|----|--|--|
| Main                                      | 30 |  |  |
| Advanced                                  | 35 |  |  |
| Advanced BIOS Feature                     | 36 |  |  |
| Advanced Chipset                          | 39 |  |  |
| Integrated Peripherals                    | 41 |  |  |
| Power Management Setup                    | 49 |  |  |
| PnP/PCI Configuration                     | 51 |  |  |
| Security                                  | 53 |  |  |
| Boot                                      | 54 |  |  |
| PC Health                                 | 55 |  |  |
| Exit                                      | 57 |  |  |
| Chapter 6 Application Driver Installation | 58 |  |  |
| A.NVDIA Chipset Driver Installation       | 58 |  |  |
| B.nVIDIA VGA Driver Installation          | 64 |  |  |
| C.Marvell LAN Driver Installation         | 66 |  |  |
| D.DirectX 9.0 Driver Installation         | 69 |  |  |
| Chapter 7 Appendix                        | 72 |  |  |
| 7-1: Acronyms                             |    |  |  |

# Safety, Care and Regulatory Information

#### Important safety information

Read and follow all instructions marked on the product and in the documentation before you operate your system. Retain all safety and operating instructions for future use.

\* The product should be operated only from the type of power source indicated on the rating label.

\* If your computer has a voltage selector switch, make sure that the switch is in the proper position for your area. The voltage selector switch is set at the factory to the correct voltage.

\* The plug-socket combination must be accessible at all times because it serves as the main disconnecting device.

\* All product shipped with a three-wire electrical grounding-type plug only fits into a grounding-type power outlet. This is a safety feature. The equipment grounding should be in accordance with local and national electrical codes. The equipment operates safely when it is used in accordance with its marked electrical ratings and product usage instructions

\* Do not use this product near water or a heat source.

\* Set up the product on a stable work surface or so as to ensure stability of the system.

\* Openings in the case are provided for ventilation. Do not block or cover these openings. Make sure you provide adequate space around the system for ventilation when you set up your work area. Never insert objects of any kind into the ventilation openings.

\* To avoid electrical shock, always unplug all power cables and modem cables from the wall outlets before removing covers.

\* Allow the product to cool before removing covers or touching internal components.

#### Precaution for Product with Laser Devices

Observe the following precautions for laser devices:

\* Do not open the CD-ROM drive, make adjustments, or perform procedures on a laser device other than those specified in the product's documentation.

\* Only authorized service technicians should repair laser devices.

# Precaution for Product with Modems, Telecommunications, ot Local Area Network Options

Observe the following guidelines when working with options:

\* Do not connect or use a modem or telephone during a lightning storm. There may be a risk of electrical shock from lightning.

\* To reduce the risk of fire, use only No. 26 AWG or larger telecommunications line cord.

\* Do not plug a modem or telephone cable into the network interface controller (NIC) receptacle.

\* Disconnect the modem cable before opening a product enclosure, touching or installing internal components, or touching an uninsulated modem cable or jack.

\* Do not use a telephone line to report a gas leak while you are in the vicinity of the leak.

#### Federal Communications Commission (FCC) Statement

Note: This equipment has been tested and found to comply with the limits for a Class B digital device, pursuant to Part 15 of the FCC Rules. These limits are designed to provide reasonable protection against harmful interference when the equipment is operated in a commercial environment. This equipment generates, uses, and can radiate radio frequency energy and, if not installed and used in accordance with the instruction manual, may cause harmful interference to radio communications. Operation of this equipment in a residential area is likely to cause harmful interference in which case the user will be required to correct the interference at his own expense.

Properly shielded and grounded cables and connectors must be used in order to meet FCC emission limits. Neither the provider nor the manufacturer are responsible for any radio or television interference caused by using other than recommended cables and connectors or by unauthorized changes or modifications to this equipment. Unauthorized changes or modifications could void the user's authority to operate the equipment.

This device complies with Part 15 of the FCC Rules. Operation is subject to the following two conditions: (1) this device may not cause harmful interference, and

(2) this device must accept any interference received, including interference that may cause undesired operation.

#### FCC part 68 (applicable to products fitted with USA modems)

The modem complies with Part 68 of the FCC Rules. On this equipment is a label that contains, among other information, the FCC registration number and Ringer Equivalence Number (REN) for this equipment. You must, upon request, provide this information to your telephone company.

If your telephone equipment causes harm to the telephone network, the Telephone Company may discontinue your service temporarily. If possible, they will notify in advance. But, if advance notice is not practical, you will be notified as soon as possible. You will be informed of your right to file a complaint with the FCC.

Your telephone company may make changes in its facilities, equipment, operations, or procedures that could affect proper operation of your equipment. If they do, you will be notified in advance to give you an opportunity to maintain uninterrupted telephone service.

The FCC prohibits this equipment to be connected to party lines or coin-telephone service. The FCC also requires the transmitter of a FAX transmission be properly identified (per FCC Rules Part 68, Sec. 68.381 (c) (3)).

/ for Canadian users only /

#### Canadian Department of Communications Compliance Statement

This digital apparatus does not exceed the Class B limits for radio noise emissions from digital apparatus as set out in the radio interference regulations of Industry Canada. Le present appareil numerique n'emet pas de bruits radioelectriques depassant les limites applicables aux appareils numeriques de Classe B prescrites dans le reglement sur le brouillage radioelectrique edicte par Industrie Canada.

#### DOC notice (for products fitted with an Industry Canada-compliant modem)

The Canadian Department of Communications label identifies certified equipment. This certification means that the equipment meets certain telecommunications network protective, operational and safety requirements. The Department does not guarantee the equipment will operate to the user satisfaction. Before installing this equipment, users ensure that it is permissible to be connected to the facilities of the local Telecommunications Company. The equipment must also be installed using an acceptable method of connection. The customer should be aware that compliance with the above conditions might not prevent degradation of service in some situations.

Repairs to certified equipment should be made by an authorized Canadian maintenance facility designated by the supplier. Any repairs or alterations made by the user to this equipment, or equipment malfunctions, may give the telecommunications company cause to request the user to disconnect the equipment.

Users should ensure for their own protection that the electrical ground connections of the power utility, telephone lines and internal metallic water pipe system, if resent are connected together. This precaution may be particularly important in rural areas.

Caution: Users should not attempt to make such connections themselves, but should contact the appropriate electric inspection authority, or electrician, as appropriate.

Safety Information

**NOTICE:** The Load Number (LN) assigned to each terminal device denotes the percentage of the total load to be connected to a telephone loop which is used by the device, to prevent overloading. The termination on a loop may consist of any combination of devices subject only to the requirement that the sum of the Load Numbers of all the devices does not exceed 100.

/ for European users only /

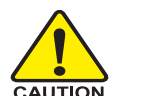

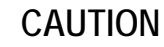

- Danger of explosion if battery is incorrectly replaced.
- Replace only with the same or equivalent type recommended by the manufacturer.
- Dispose of used batteries according to the manufacturer's instructions.

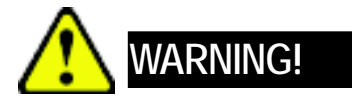

Computer motherboards and expansion cards contain very delicate Integrated Circuit (IC) chips. To protect them against damage from static electricity, you should follow some precautions whenever you work on your computer.

- 1. Unplug your computer when working on the inside.
- 2. Use a grounded wrist strap before handling computer components. If you do not have one, touch both of your hands to a safely grounded object or to a metal object, such as the power supply case.
- Hold components by the edges and try not touch the IC chips, leads or connectors, or other components.
- 4. Place components on a grounded antistatic pad or on the bag that came with the components whenever the components are separated from the system.
- 5. Ensure that the ATX power supply is switched off before you plug in or remove the ATX power connector on the motherboard.

# Introduction

Welcome to Gigabyte GS-R113L/V-RH Rack mount Server System Installation Guide. The guide provides instructions for configuration hardware for the GS-R113L/V-RH your system.

This installation guide will assist you in installing all the essential components for the sever system. For your protection, please read and undertand all of the safety and operating instructions regarding your Gigabyte Server and retain for future reference. The procedures in this guidebook assume that your are a system or network administrator experienced in installing similar hardware.

# Contents Packages

When opening the package, please ensure the system components are not damaged during the shipping. Using the following checklist to verify the contents. If any component is missing or damaged in the system, please contact your vendor immediately.

- ☑ Chassis
- ☑ Power Supply (Installed)
- ☑ CPU Heat Sink x 1
- ☑ Silm type CD-ROM drive (Installed)
- ☑ GS-R113-RH Series System Installation Guide ☑
- ☑ Driver CD for motherboard driver & utility
- ☑ GA-3PXSL1-RH Motherboard (Installed)
- FAN Duct x 1
- ☑ Standard Floppy Drive (Installed)
- ☑ Cables (RJ45)
  - Case Handle Kit x 2

# GS-R113-RH Series Model List

- GS-R113V-RH (Supports 2 hot-swap SATA HDDs)
- ✓ GS-R113L-RH (Supports 2 internal SATA HDDs; OEM Model)

# Chapter 1 Features Summary

| Motherboard          | •                          | GA-3PXSL1-RH                                                         |  |  |
|----------------------|----------------------------|----------------------------------------------------------------------|--|--|
| Processor Supported  | •                          | Supports AMD® Opteron <sup>™</sup> 100 series (Socket AM2) processor |  |  |
|                      | •                          | AMD <sup>®</sup> Single/Dual Core in AM2 socket                      |  |  |
|                      | •                          | L2 cache on-die per processor from 1M                                |  |  |
| Chipset              | •                          | NVIDIA® GeForce 6100 Chipset                                         |  |  |
|                      | •                          | NVIDIA® nForce 430 Chipset                                           |  |  |
| System Memory:       |                            |                                                                      |  |  |
| Memory Capacity      | •                          | 4 x DDRII socket up to 8 GB                                          |  |  |
| Memory Type          | •                          | Un-buffered DDRII-533/667                                            |  |  |
| DIMM Size            | •                          | Support 512MB, 1GB, 2GB memory                                       |  |  |
| Expansion Slot       | •                          | 1 x Low Profile PCI-E (Half-High/Half-Length)                        |  |  |
|                      | •                          | 1 x Full-Size PCI add-on card (Full-High/Half-Length)                |  |  |
| SATA RAID controller | •                          | Build in NVIDIA® nForce 430 chipset                                  |  |  |
|                      | Supports Software RAID 0,1 |                                                                      |  |  |
| Cooling Fans:        | •                          | 5 X System Fan                                                       |  |  |
|                      | •                          | 2 X Power Fan                                                        |  |  |
| Integrated LANs:     |                            |                                                                      |  |  |
| Controller           | •                          | Marvell 88E8056 GbE controller/Marvell 88E1116 GbE PHY               |  |  |
|                      | •                          | Supports WOL, PXE                                                    |  |  |
| Integrated Graphics: |                            |                                                                      |  |  |
| Controller           | •                          | Integrated in NVIDIA® GeForce 6100 Chipset                           |  |  |
| Graphics Memory      | •                          | 256MB (Shared)                                                       |  |  |
| Mass Storage System  | •                          | 2 x Internal SATA HDDs (GS-R113L-RH)                                 |  |  |
|                      | •                          | 2 x hot-swap SATA HDDs (GS-R113V-RH)                                 |  |  |
|                      | •                          | 1 x Standard Type FDD                                                |  |  |
|                      | •                          | 1 Slim Type CD-ROM                                                   |  |  |
| Super I/O            |                            |                                                                      |  |  |
| Controller           | •                          | ITE IT8712F-A                                                        |  |  |

| Built-in I/O ●            | 2 x Serial port (1 by cable)                                     |  |  |
|---------------------------|------------------------------------------------------------------|--|--|
|                           | 3 v USB 2.0 connectors (2v rear USB 1v Front USB)                |  |  |
| •                         |                                                                  |  |  |
| •                         | 1 x VGA connector                                                |  |  |
| •                         | 2 x RJ45 LAN ports                                               |  |  |
| •                         | P/S 2 Keyboard and Mouse Connectors                              |  |  |
| •                         | 1 x RJ45 on front for console redirection                        |  |  |
| System BIOS:              |                                                                  |  |  |
| BIOS Type •               | Phoenix <sup>®</sup> AWARD BIOS, Multi-boot BBS 1.0 Compliant4Mb |  |  |
|                           | Flash Memory                                                     |  |  |
| Special Features •        | BIOS HW Monitoring reporting (The values monitored by HW         |  |  |
|                           | Monitoring chipset)                                              |  |  |
| •                         | Console Redirection via COM ports                                |  |  |
| •                         | Wake On LAN                                                      |  |  |
| •                         | ACPI 1.0 Compliant/ ACPI defined S1, S3, S4, and S5              |  |  |
| Environment               |                                                                  |  |  |
| Ambient Temperature •     | Operating Temperature: 5°C to 35°C                               |  |  |
| •                         | Non-operating Temperature: 0°C to 50°C                           |  |  |
| Relative Humidity         | 10-80% operating Humidity at 30°C                                |  |  |
| Safety Regulations •      | FCC, CE, BSMI, CB, Win2000                                       |  |  |
| System Dimention: •       | • 427.5mm x 521mm x 42.6 mm                                      |  |  |
| Electrical Power Supply • | Single Power Supply 250W                                         |  |  |

# Chapter 2 System Hardware Installation

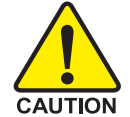

Please observe the safety information in chapter "Important Safety Information" Do not expose the server to extreme environmental conditions. Protect it from dust, humidity, and heat.

# Step 2-1: Chassis Removal and Installation

- Step 1 Loosen the thumbscrew from the back of the server.
- Step 2 Push down the indentation located at two sides of the chassis, and slide toward to remove the top cover.
- Step 3 Reverse Step 1, and 2 to replace the chassis cover.

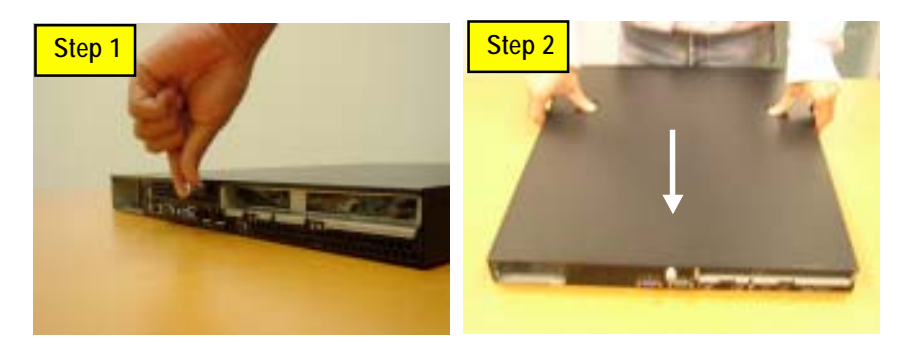

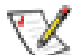

**Note:** Before installing CPU, you must remove the FAN duct. For FAN duct removal, please see Sub-section 2-7 **"FAN Duct Removal and Installtion**" for detail instruction.

# Step 2-2: CPU Installation

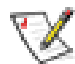

Please make sure the CPU type and speed that are supported by the motherboard.

- Step 1. Check the CPU pins are not bent. Raise the locking lever next to the socket prior to installing the CPU.
- Step 2. The pin 1 location is designated on the CPU by a copper triangle that corresponds to a triangle marking on the socket as shown in Fig. 2.
- Step 3. Insert the CPU with the correct orientation. The CPU only fits in one orientation. When CPU is placed into socket properly, push the locking lever back into locked position.

Step 2

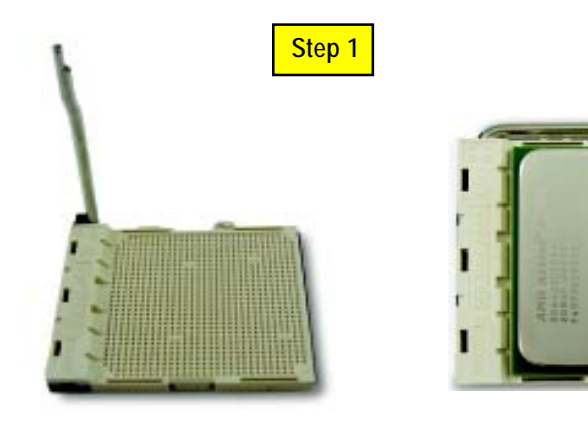

# Step 2-3: Heat Sink Installation

- Step 1 Place the Heat Sink on the CPU. Before putting the heat sink on the CPU, please well remember to apply the thermal conductivity compound on the CPU.
- Step 2 Seat the heat sink in the retention modules with the four screws. Installation completed.

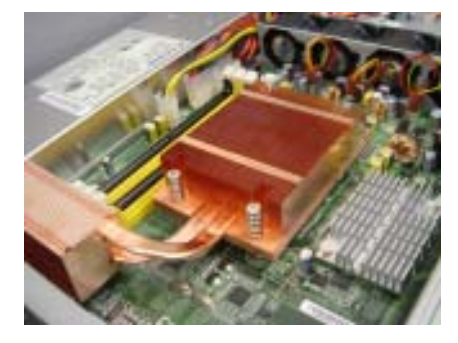

# Step 2-4: Memory Installation

- Step 1. Unlock a DIMM socket by pressing the retaining clips outwards.
- Step 2. Aling a DIMM on the socket such that the notch on the DIMM exactly match the notches in
- the socket.
- Step 3. Firmly insert the DIMMinto the socket until the retaining clips snap back in place.
- Step 4. When installing the DIMM into the DIMM socket, we recommend to populate one DIMM in Channel A module and one in Channel B module for best performance. Please note that each logical DIMM must be made of two identical DIMMs having the same device size on each and the same DIMM size.
- Step 5. Reverse the installation steps when you wish to remove the DIMM module.

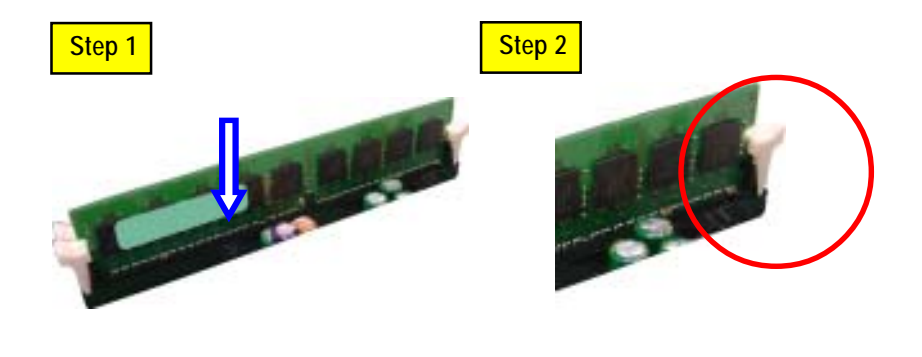

# Step 2-5: PCI Expansion Card Installation

GS-R113-RH Series provides expansion riser slots for one PCI 32/33MHz slot and one PCI-E x8 slot. To install the peripheral, please go through the following steps.

**Note!!** Before installing the PCI expansion card, please check the card size limitation. Size limitation for PCI-X full-height/full-length is 228.5 mm x 91.5 mm; size limitation for Low-Profile Card :  $167.5 \text{ mm} \times 56 \text{ mm}$ .

- Step 1 Loosen the riser bracket screws.
- Step 2 Lift the riser bracket slightly, then pull it out from the server chassis.
- Step 3 Unlock the screw on the riser bracket to remove the PCI bracket. Align the expansion card with the guiding groove. Slide the expansion card into the slot until the card firmly seats.
- Step 4 Align the riser bracket to the system module (see the arrow direction mark 1), and push it to locked position.
- Step 5 Reverse Step 1 & 2 to lock the riser bracket firmly. Installation completed.

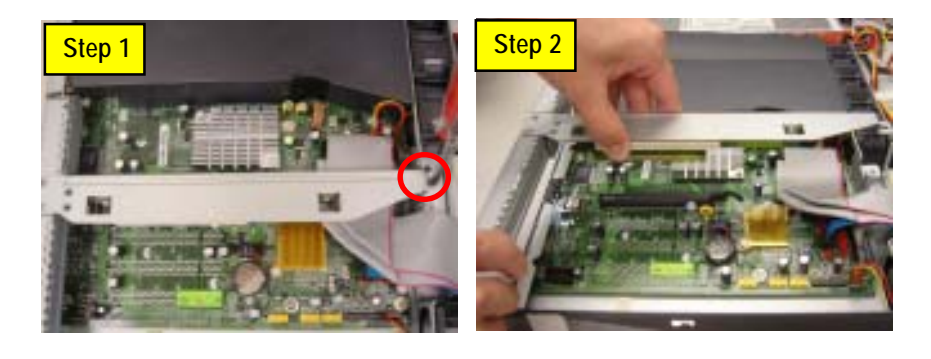

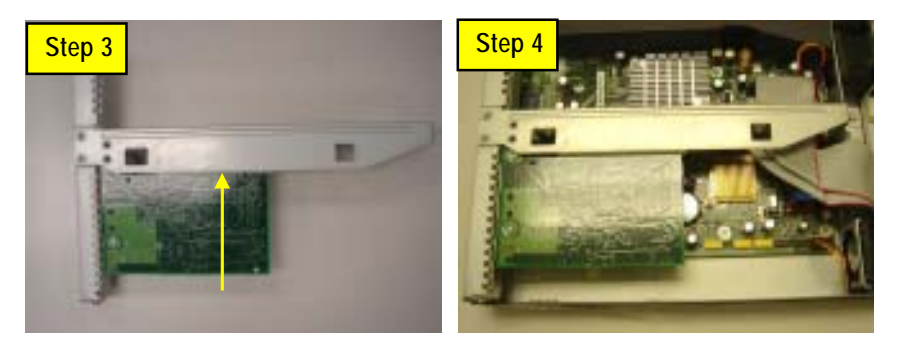

# Step 2-6: Hard Disk Drive Installation

# GS-R113V-RH

- Step 1 Press the release button and pull the blank out of the drive bay.
- Step 2 Slide hard disk into blank and secure it with screws
- Step 3 To replace the hard drive blank, slide the blank into the bay until it locks into place. Connect cable and power.
- Step 4 Reverse step 1, 2, and 3 to complete the HDD installtion.

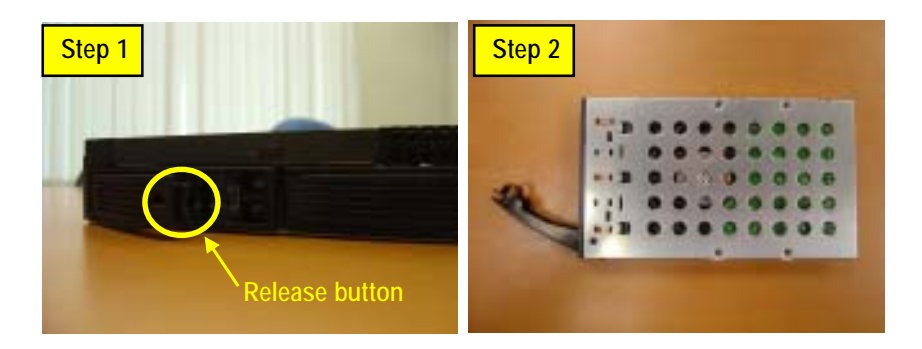

# GS-R113L-RH (OEM Model)

- Step 1 Lossen the screws securing the hard drive plate.
- Step 2 Slide toward to remove the hard drive plate from system.
- Step 3 Place hard disk on the plate and lock hard drive with 4 screws.
- Step 4 Replace the hard drive plate, slide the blank into the bay until it locks into place.Connect HDD power cable.
- Step 5 Reverse step 1, 2, 3 and 4 to complete the HDD installtion.

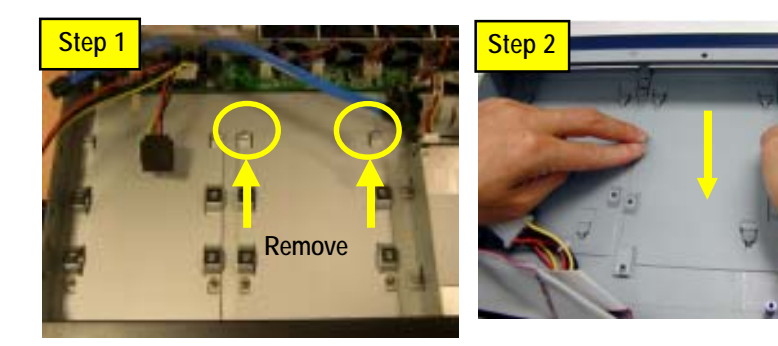

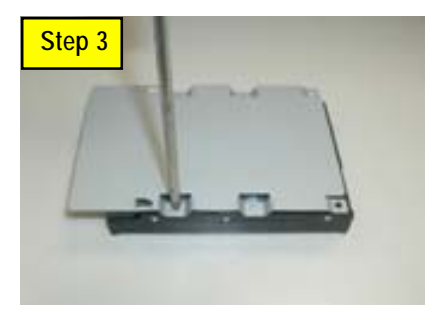

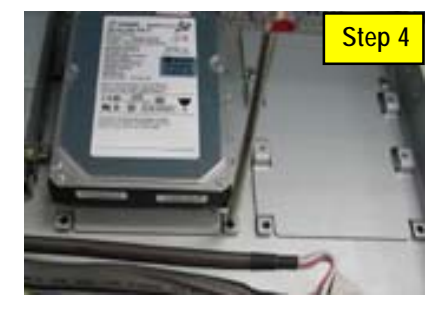

# Step 2-7: FAN Duct Removal and Installation

- Step 1 Lift up to remove the fan duct.
- Step 2 To Install the FAN Duct, just simply place the fan duct on the top of heat sink.

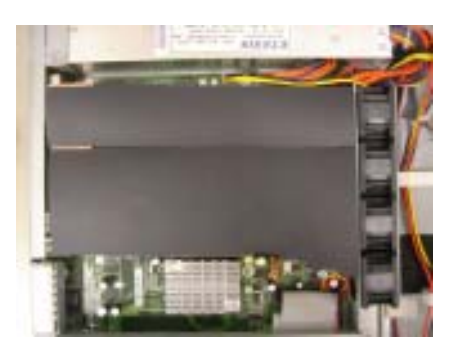

# Chapter 3 Appearance of GS-R113-RH

3-1: Front View of GS-R113V-RH

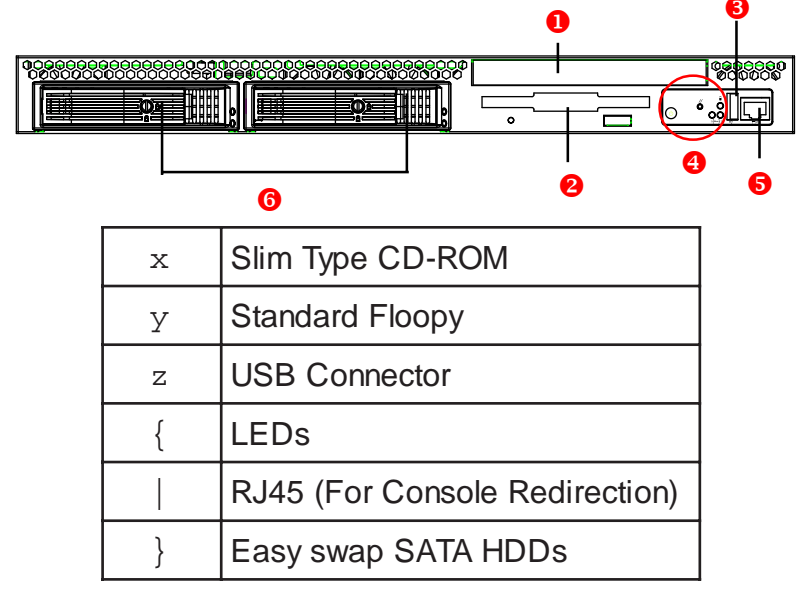

# 3-2: Front View of GS-R113L-RH (OEM Model)

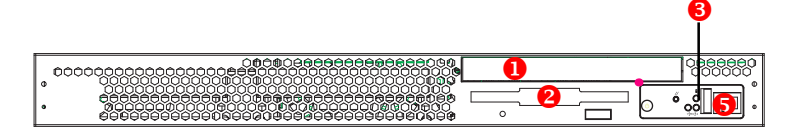

4

| x      | Slim Type CD-ROM               |  |  |
|--------|--------------------------------|--|--|
| У      | Standard Floopy                |  |  |
| Z      | USB Connector                  |  |  |
| { LEDs |                                |  |  |
|        | RJ45 (For Console Redirection) |  |  |

# 3-3: Rear View of GS-R113L-RH/GS-R113V-RH

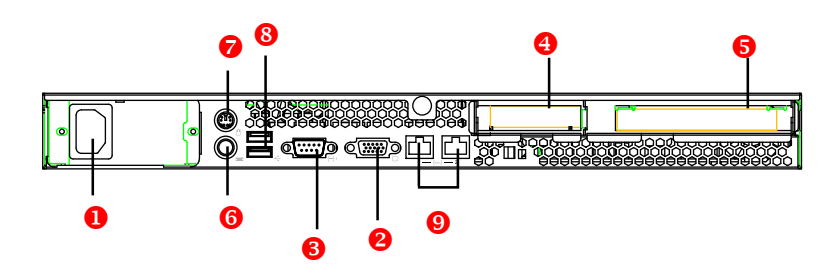

| x | Power                            |
|---|----------------------------------|
| У | VGA Port                         |
| Z | COM Port                         |
| { | Low Profile Riser Slot           |
|   | Full-size/Full-length Riser Slot |
| } | Keyboard Connector               |
| ~ | Mouse Connector                  |
| i | USB Connectors                   |
| ¢ | LAN 1 & 2 Ports                  |

# 3-4: Switch and LED Indicators Introduction

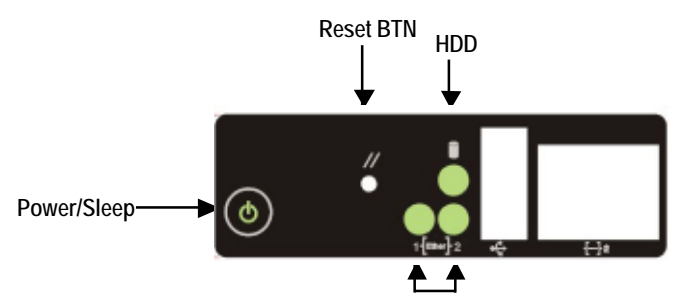

LAN1/2 Activities

| Name     | Color | Condition | Description                |  |
|----------|-------|-----------|----------------------------|--|
| Power    | Green | On        | Power On                   |  |
|          | Green | Blink     | Sleep (S1)                 |  |
|          |       | Off       | Power Off (S4/S5)          |  |
| HDD      | Green | Blink     | Hard Disk Drive Access     |  |
|          |       | Off       | No Access and No HDD Fault |  |
| LAN1     | Green | On        | LAN Link / No access       |  |
| Activity | Green | Blink     | LAN access                 |  |
|          |       | Off       | Idle                       |  |
| LAN2     | Green | On        | LAN Link / No access       |  |
| Activity | Green | Blink     | LAN access                 |  |
|          |       | Off       | Idle                       |  |

NOTE!! To make LAN 2 LED work properly, please follow the instrctions illustrated below:

Step 1. Right click My Computer and select Manage.

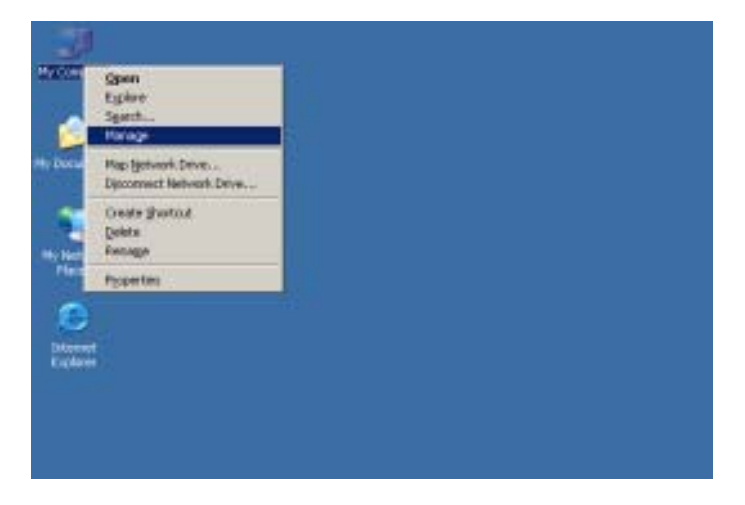

Step 2. Select Device Manager from the left window and select Manage.

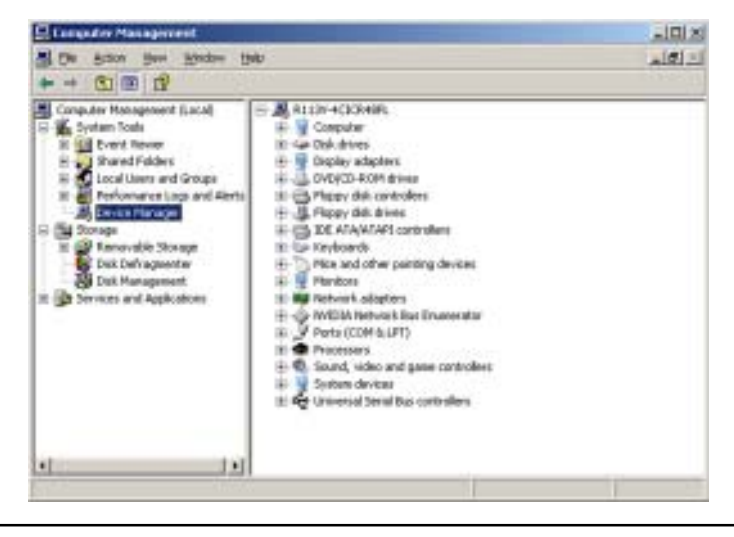

Step 3. In the right window, right click Marvell Yukon 88E8056 PCI-E Gigabit Ethernet Controller and select Properties.

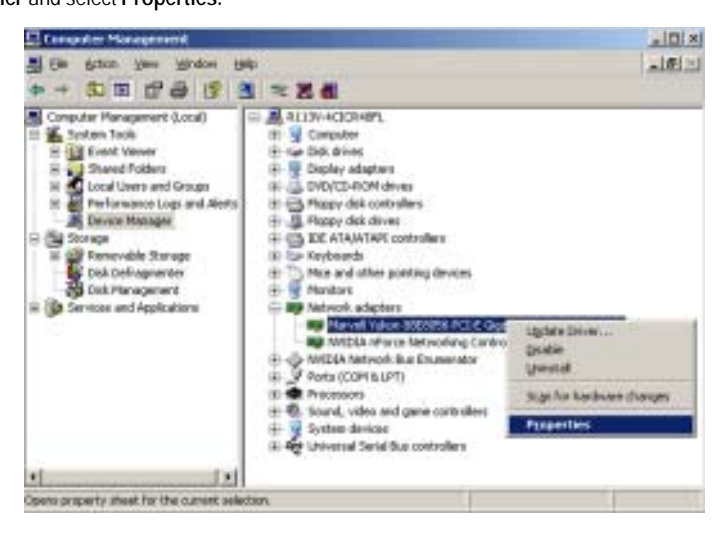

**Step 4**. Select **Wake From Shutdown** in the Property selection list and select **On**, click OK. Configuration is completed.

| yopeny:                                                                                                    | Value: |
|----------------------------------------------------------------------------------------------------|--------|
| Suc is support<br>FourControl<br>Headware Direcksumming<br>Internat Moderation<br>Log Status Messages<br>Max IRQ per Sec<br>Number of Receive Buffers<br>Number of Receive Buffers<br>Number of Receive Buffers<br>Number of Receive Buffers<br>Speed & Duplex<br>TLP Segmentation<br>Water Sprechalters |        |

# 3-5: LAN LED Description

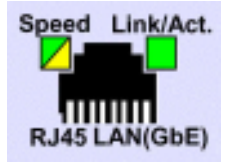

| Name          | Color  | Condition | Description          |  |
|---------------|--------|-----------|----------------------|--|
| LAN           | Green  | ON        | LAN Link / no Access |  |
| Link/Activity | Green  | BLINK     | LAN Access           |  |
|               | -      | OFF       | Idle                 |  |
| GbE LAN       | Yellow | ON        | 1Gbps connection     |  |
| Speed         | Green  | ON        | 100Mbps connection   |  |
|               | -      | OFF       | 10Mbps connection    |  |

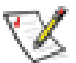

NOTE!! To make LAN 2 LED work properly, please see page 21 and 22 for detail instruction.

# 3-6 : Connector Icon Description

| Suggest Icon | Description |
|--------------|-------------|
|              | Keyboard    |
|              | VGA         |
|              | Mouse       |
| 1 {Ether} 2  | LAN         |
| {····} 1     | Serial Port |
| • (* )       | USB         |

# Chapter 4 Motherboard Layout & Jumper Setting

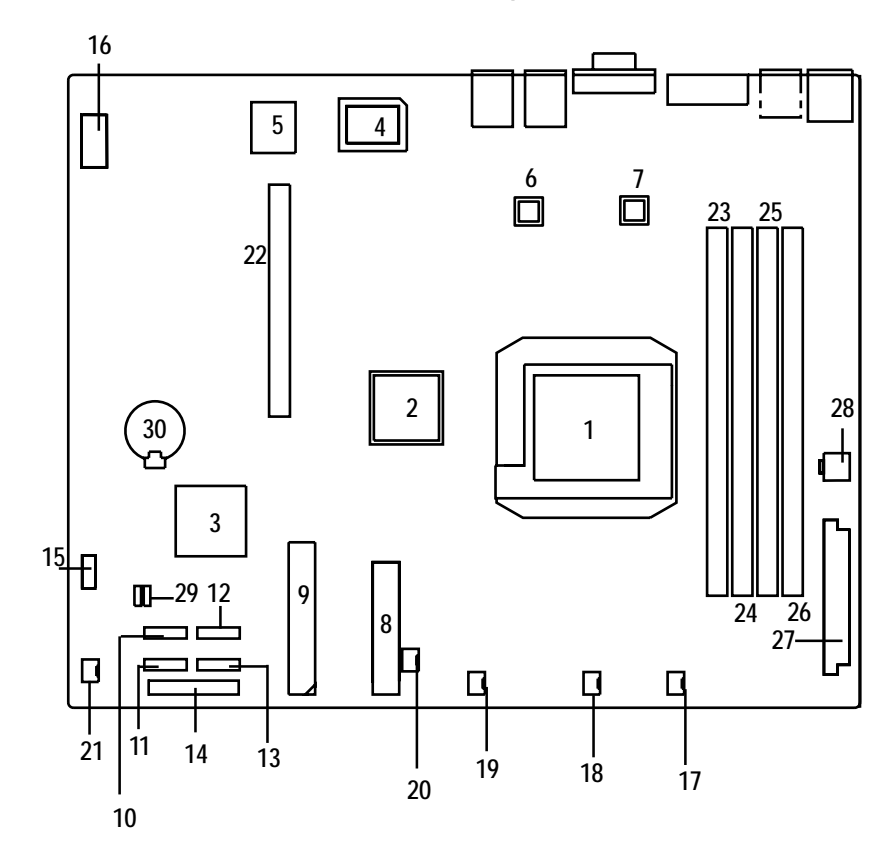

4-1: GA-3PXSL1-RH Motherboard Components

| -  |                        |    |                           |
|----|------------------------|----|---------------------------|
| 1  | AMD Opteron/Socket AM2 | 16 | COM2                      |
| 2  | NVIDIA GeForce 6100    | 17 | System Fan1               |
| 3  | NVIDIA nForce 430      | 18 | System Fan2               |
| 4  | ITE 8712F-A            | 19 | System Fan3               |
| 5  | BIOS Flash             | 20 | System Fan4               |
| 6  | Marvel 8056 GbE        | 21 | System Fan5               |
| 7  | Marvel 88E1116 GbE PHY | 22 | Slot for Riser Card       |
| 8  | Floppy Connector       | 23 | DDRA1                     |
| 9  | IDE1 Connector         | 24 | DDRB1                     |
| 10 | SATA1                  | 25 | DDRA2                     |
| 11 | SATA2                  | 26 | DDRB2                     |
| 12 | SATA3                  | 27 | Auxiliary Power (ATX1)    |
| 13 | SATA4                  | 28 | Auxiliary Power (ATX+12V) |
| 14 | Front Panel2           | 29 | Jumper block              |
| 15 | Front USB3             | 30 | Battery                   |

# 4-2: Jumper Setting

# CLR\_CMOS ( (Clear CMOS Function)

You may clear the CMOS data to its default values by this jumper. Default value doesn't include the "Shunter" to prevent from improper use this jumper. To clear CMOS, temporarily short 1-2 pin.

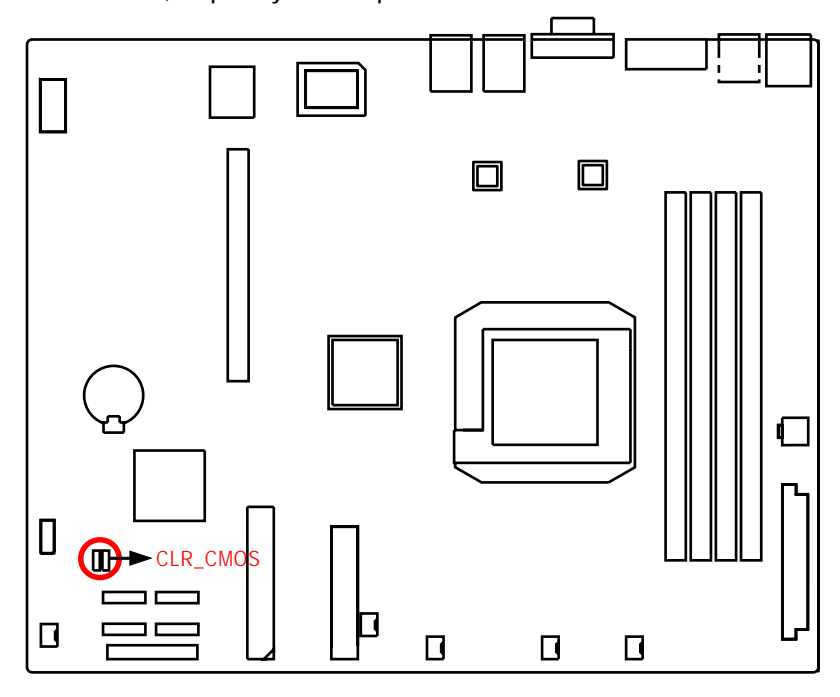

1 1-2 close: Clear CMOS

1

2-3 close: Normal (Default value)

# Chapter 5 BIOS Setup

BIOS Setup is an overview of the BIOS Setup Program. The program that allows users to modify the basic system configuration. This type of information is stored in battery-backed CMOS RAM so that it retains the Setup information when the power is turned off.

# ENTERINGSETUP

Power ON the computer and press <DEL> immediately will allow you to enter Setup.

### CONTROLKEYS

| < <b>^</b> >    | Move to previous item                                                      |  |  |  |
|-----------------|----------------------------------------------------------------------------|--|--|--|
| <\$             | Move to next item                                                          |  |  |  |
| <←>             | Move to the item in the left hand                                          |  |  |  |
| < <b>&gt;</b> > | Move to the item in the right hand                                         |  |  |  |
| <esc></esc>     | Main Menu - Quit and not save changes into CMOS Status Page Setup Menu and |  |  |  |
|                 | Option Page Setup Menu - Exit current page and return to Main Menu         |  |  |  |
| <+/PgUp>        | Increase the numeric value or make changes                                 |  |  |  |
| <-/PgDn>        | Decrease the numeric value or make changes                                 |  |  |  |
| <f1></f1>       | General help, only for Status Page Setup Menu and Option Page Setup Menu   |  |  |  |
| <f2></f2>       | Reserved                                                                   |  |  |  |
| <f3></f3>       | Reserved                                                                   |  |  |  |
| <f4></f4>       | Reserved                                                                   |  |  |  |
| <f6></f6>       | Reserved                                                                   |  |  |  |
| <f7></f7>       | Reserved                                                                   |  |  |  |
| <f8></f8>       | Reserved                                                                   |  |  |  |
| <f9></f9>       | Load the Optimized Defaults                                                |  |  |  |
| <f10></f10>     | Save all the CMOS changes, only for Main Menu                              |  |  |  |
|                 |                                                                            |  |  |  |

#### GETTINGHELP

### Main Menu

The on-line description of the highlighted setup function is displayed at the bottom of the screen.

#### Status Page Setup Menu / Option Page Setup Menu

Press F1 to pop up a small help window that describes the appropriate keys to use and the possible selections for the highlighted item. To exit the Help Window press <Esc>.

#### • Main

This setup page includes all the items in standard compatible BIOS.

## Advanced

This setup page includes all the items of AWARD special enhanced features. (ex: onboard device enable/disable, power management)

### • Security

Change, set, or disable password. It allows you to limit access to the system and Setup, or just to Setup.

### • Boot

This setup page include all the items of first boot function features.

### • PC Health Status

This setup page displays the System auto detect Temperature, voltage, fan speed.

### • Exit

Save CMOS value settings to CMOS and exit setup or abandon all CMOS value changes and exit setup.

# Main

П

Once you enter Phoenix BIOS Setup Utility, the Main Menu (Figure 1) will appear on the screen. Use arrow keys to select among the items and press <Enter> to accept or enter the sub-menu.

| Phoenix-Awaru workstationblos cinos setup otinty |                              |            |             |                  |
|--------------------------------------------------|------------------------------|------------|-------------|------------------|
| Main Advanced                                    | Security                     | Boot       | PC Health   | Exit             |
| Date (mm:dd:yy)                                  | Thr. Jan. 29 200             | 06         | Item Help   | l.               |
| Time (hh:mm:ss)                                  | 23:1:52                      |            |             |                  |
|                                                  |                              |            |             |                  |
| System Information                               | [Press Enter]                |            |             |                  |
| Drive A                                          | [1.44M, 3.5 <sup>1/2</sup> ] |            |             |                  |
| Floppy 3 Mode Support                            | [Disabled]                   |            |             |                  |
| Halt On                                          | [All, But Keybo              | oard]      |             |                  |
| x Base Memory                                    | КВ                           |            |             |                  |
| x Extended Memory                                | КВ                           |            |             |                  |
| x Total Memory                                   | КВ                           |            |             |                  |
|                                                  |                              |            |             |                  |
|                                                  |                              |            |             |                  |
| t↓→←: Move Enter: Sele                           | ct +/-/PU/PD: Valu           | e F10: Sav | e ESC: Exit | F1: General Help |
| F5: Previous Values F7: Optimized Defaults       |                              |            |             |                  |

Phoenix-Award WorkstationBIOS CMOS Setup Utility

#### Figure 1: Main

#### 🗢 Date

The date format is <date> <month>, <day>, <year>.

| Date   | The date, Monday to Sunday.                                 |
|--------|-------------------------------------------------------------|
| Month  | The month, Jan. Through Dec.                                |
| ▶ Day  | The day, from 1 to 31 (or the maximum allowed in the month) |
| → Year | The year, from 1999 through 2098                            |
|        |                                                             |

#### 🗢 Time

The times format is set in <hour>, <minute> and <second>. The time is calculated base on the 24-hour military-time clock. For example, 1 p.m. is 13:00:00.

Note that "x" indicates Display ONLY

BIOS Setup

| Phoenix-Award WorkstationBIOS CMOS Setup Utility |                                        |                        |                           |                  |
|--------------------------------------------------|----------------------------------------|------------------------|---------------------------|------------------|
| Main Advanced                                    | Security                               | Boot                   | PC Health                 | Exit             |
| System Information                               |                                        |                        | Item Help                 |                  |
| *********** System Info                          | rmation ********                       | *****                  |                           |                  |
| Product Name:                                    | GS-R113L_V                             |                        |                           |                  |
| BIOS Version:                                    | F1                                     |                        |                           |                  |
| Build Date:                                      | XX-XX-XX                               |                        |                           |                  |
| Manufactory:                                     |                                        |                        |                           |                  |
| Chipset Type:                                    |                                        |                        |                           |                  |
| LAN1 MAC Address:                                |                                        |                        |                           |                  |
| LAN2 MAC Address:                                |                                        |                        |                           |                  |
| CPU Core Frequency                               |                                        |                        |                           |                  |
| CPU Frequency Ratio                              |                                        |                        |                           |                  |
| CPU L1 Cache                                     |                                        |                        |                           |                  |
| CPU L2 Cache                                     |                                        |                        |                           |                  |
| ► IDE Channel 0 Master                           | [None]                                 |                        |                           |                  |
| IDE Channel 0 Slave                              | [None]                                 |                        |                           |                  |
| ► IDE Channel 1 Master                           | [CD-540E]                              |                        |                           |                  |
| ► IDE Channel 1 Slave                            | [None]                                 |                        |                           |                  |
| ► IDE Channel 2 Master                           | [None]                                 |                        |                           |                  |
| ► IDE Channel 3 Master                           | [None]                                 |                        |                           |                  |
| ► IDE Channel 4 Master                           | [None]                                 |                        |                           |                  |
| ▶ IDE Channel 5 Master                           | [None]                                 |                        |                           |                  |
| ↑↓→←: Move Enter: Select<br>F5: Previou          | ct +/-/PU/PD: Valu<br>s Values = F7· O | ie F10: S<br>Intimized | ave ESC: Exit<br>Defaults | F1: General Help |
| 10.110104                                        |                                        | Punizou                | 20.0010                   |                  |

Figure 1-1: Main

# 🗢 System Information

This category includes the information of motherboard, BIOS version, Build Date, Manufactory, relative chipset type, and processors information.

# 

Press [Enter] to auto-detect the HDD's size, head, etc on this channel.

#### ☞ IDE Channel 0~5 Master / Channel 0~1 Slave

The category identifies the types of hard disk from drive C to F that has been installed in the computer. There are two types: **auto type**, and **manual type**. Manual type is user-definable; Auto type that will automatically detect HDD type.

Note that the specifications of your drive must match with the drive table. The hard disk will not work properly if you enter improper information for this category.

If you select User Type, related information will be asked to enter to the following items. Enter the information directly from the keyboard and press <Enter>. Such information should be provided in the documentation form your hard disk vendor or the system manufacturer.

Access Mode

This option allows user to set hard drive parameters. Option: CHS, LBA, Large, Auto (Default setting)

- ➤ Capacity Displays the capacity of HDD
- Cylinder Number of cylinders
- ▶ Precmp Write precomp
- ► Landind Zone Landing zone
- ➡ Sectors Number of sectors

If a hard disk has not been installed, select NONE and press <Enter>.

#### ∽ DriveA

The category identifies the types of floppy disk drive A that has been installed in the computer.

| ► None                        | No floppy drive installed                                |
|-------------------------------|----------------------------------------------------------|
| ▶ 360K, 5 <sup>1/4</sup> in.  | 5.25 inch PC-type standard drive; 360K byte capacity.    |
| ▶ 1.2M, 5 <sup>1/4</sup> in.  | 5.25 inch AT-type high-density drive; 1.2M byte capacity |
|                               | (3.5 inch when 3 Mode is Enabled).                       |
| ▶ 720K, 3 <sup>1/2</sup> in.  | 3.5 inch double-sided drive; 720K byte capacity          |
| ▶ 1.44M, 3 <sup>1/2</sup> in. | 3.5 inch double-sided drive; 1.44M byte capacity.        |
| ▶2.88M, 3 <sup>1/2</sup> in.  | 3.5 inch double-sided drive; 2.88M byte capacity.        |

### ∽ Floppy3ModeSupport

This is required to support older Japanese floppy drives. Floppy 3 Mode Support will allow reading and writing of 1.2MB (as opposed 1.44MB) on a 3.5-inch diskette.

| Disabled  | Normal Floppy Drive. (Default setting) |
|-----------|----------------------------------------|
| ► Drive A | Drive A is 3 mode Floppy Drive.        |
| ▶ Drive B | Drive B is 3 mode Floppy Drive.        |
| Both ■    | Drive A & B are 3 mode Floppy Drives.  |

# 🗢 Halt On

This function allows system to halt when an error is detected during Power-On-Self -Test.

| NO Errors         | The system boot will not stop for any error that may be detected and you will be prompted. |
|-------------------|--------------------------------------------------------------------------------------------|
| ➤ All Errors      | Whenever the BIOS detects a non-fatal error the system boot will be stopped.               |
| All, But Keyboard | The system boot will not stop for all errors except a keyboard error.<br>(Default setting) |
| All, But Diskette | The system boot will not stop for all errors except a disk error.                          |
| All, But Disk/Key | The system boot will not stop for all errors except keyboard and disk errors.              |
|                   |                                                                                            |

# ∽ Base Memory

The POST of the BIOS will determine the amount of base (or conventional) memory installed in the system.

## ∽ ExtendedMemory

The BIOS determines how much extended memory is present during the POST. This is the amount of memory located above 1 MB in the C PU's memory address map.

### Total Memory

The POST of the BIOS will determine the amount of total memory installed in the system.

# Advanced

| Phoenix-Award WorkstationBIOS CMOS Setup Utility |                          |                 |              |         |           |                  |
|--------------------------------------------------|--------------------------|-----------------|--------------|---------|-----------|------------------|
| Main                                             | Advanced                 | Secu            | rity Boo     | t       | PC Health | Exit             |
| Adva                                             | anced BIOS Featu         | re              |              |         | Item He   | lp               |
| ► Adva                                           | anced Chipset            |                 |              |         |           |                  |
| ► Integ                                          | grated Peripherals       | 6               |              |         |           |                  |
| ► Pow                                            | ► Power Management Setup |                 |              |         |           |                  |
| ▶ PnP/PCI Configuration                          |                          |                 |              |         |           |                  |
|                                                  |                          |                 |              |         |           |                  |
|                                                  |                          |                 |              |         |           |                  |
| î ↓ → ←                                          | : Move Enter: S          | elect +/-/PU/PI | D: Value F10 | D: Save | ESC: Exit | F1: General Help |
| F5: Previous Values F7: Optimized Defaults       |                          |                 |              |         |           |                  |

Figure 2: Advanced

# Advanced BIOS Feature

| Phoenix-Award WorkstationBIOS CMOS Setup Utility |                    |                            |  |
|--------------------------------------------------|--------------------|----------------------------|--|
| Advanced                                         |                    |                            |  |
| Advanced BIOS Feature                            |                    | Item Help                  |  |
| Quick Power On Self Test                         | [Enabled]          |                            |  |
| Boot Up Floppy Seek                              | [Disabled]         |                            |  |
| Boot Up Num-Lock Status                          | [On]               |                            |  |
| x APIC Mode                                      | Enabled            |                            |  |
| Full Screen LOGO Show                            | [Disabled]         |                            |  |
| Summary Screen Show                              | [Enabled]          |                            |  |
| DMI Event Log                                    | [Enabled]          |                            |  |
| Clear All Event Log                              | [No]               |                            |  |
| View DMI Event Log                               | [Enter]            |                            |  |
| Mark DMI events Log as Read                      | [Enter]            |                            |  |
| x Event Log Capacity                             | Space Available    |                            |  |
| x Event Log Vaildity                             | Vaild              |                            |  |
| T↓→←: Move Enter: Select +/-/PU/P                | D: Value F10: Save | ESC: Exit F1: General Help |  |
| F5: Previous Values                              | F7: Optimized De   | faults                     |  |

Figure 2-1: Advanced BIOS Features

# ∽Quick Power On Self Test

This category speeds up Power On Self Test (POST) after you power on the computer. If it is set to Enable, BIOS will shorten or skip some check items during POST.

- ➡ Enabled Enables quick POST.(Default setting)
- ► Disabled Normal POST.
#### ∽Boot Up Floppy Seek

During POST, BIOS will determine the floppy disk drive installed is 40 or 80 tracks. 360K type is 40 tracks 720K, 1.2M and 1.44M are all 80 tracks.

| ➡ Enabled  | BIOS searches for floppy disk drive to determine it is 40 or 80 |
|------------|-----------------------------------------------------------------|
|            | tracks. Note that BIOS can not tell from 720K, 1.2M or 1.44M    |
|            | drive type as they are all 80 tracks. (Default value)           |
| ➡ Disabled | BIOS will not search for the type of floppy disk drive by track |
|            | number. Note that there will not be any warning message if the  |
|            | drive installed is 360K.                                        |

#### ∽Boot Up Num-Lock Status

This option allows user to select power-on status for NumLock.

- ➤ Auto System auto assign. (Default setting)
- Enabled
   Enable NumLock.
- ➡ Disabled Disable this function.

#### ∽Full Screen Logo Show

- Enabled Show Full Logo when system boot.
- ➡ Disabled Disable this function. (Default setting)

#### **∽**Summary Screen Show

- Enabled Show Summary screen when system boot. (Default setting)
- ✤ Disabled Disable this function.

#### ∽DMI Event Log

- ➤ Enabled Store POST error message to the DMI Event Log. (Default setting)
- ➤ Disabled Disable this function.

#### ∽Clear all DMI Event Log

- Yes System will clear DMI event logs at next POST stage, and set this item to [No] automatically.
- ✤ No Do not clear DMI event logs at next POST stage. (Default setting)

#### ∽ViewDMI Event Log

Press [Enter] to view all DMI event logs.

#### ∽Mark DMI Events Log as Read

This option allows user to clear all DMI Event Logs immediately. Press [Enter] will pop up a confirmation window. Hit [Y] and [Enter] to clear all DMI event logs immediately.

#### Capacity

This item displays the information of Event Log Capacity.

#### ∽Events Log Vaildity

This item displays the information of Event Log Vaildity.

### **Advanced Chipset**

| Phoenix-Award Wo                         | orkstationBIOS CMOS | Setup Utility              |
|------------------------------------------|---------------------|----------------------------|
| Advanced                                 |                     |                            |
| Advanced Chipset                         |                     | Item Help                  |
| OnChip VGA                               | [Enabled]           |                            |
| Frame Buffer Size                        | [64M]               |                            |
| PMU                                      | [Auto]              |                            |
| DRAM Configuration                       | [Press Enter]       |                            |
| DRAM ECC enable                          | [Disabled]          |                            |
| x DRAM MCE enable                        | [Disabled]          |                            |
| System BIOS Cacheable                    | [Disabled]          |                            |
| <b>↑↓→←</b> : Move Enter: Select +/-/PU/ | PD: Value F10: Save | ESC: Exit F1: General Help |
| F5: Previous Values                      | F7: Optimized Defa  | aults                      |

Figure 2-2: Advanced Chipset

#### 🗢 OnChip VGA

| ➡ Enabled | Enable Onboard VGA chipset. (Default setting) |
|-----------|-----------------------------------------------|
| ➡Disabled | Disable this device.                          |

#### 🗢 Frame Buffer Size

This item allows user to select the frame buffer size.

▶ Options 16M, 32M, 64M, 128MB, 256MB.

#### ∽ PMU

| ►Auto      | Auto detect (Default value) |
|------------|-----------------------------|
| ► Disabled | Disable this device.        |

#### ∽ DRAMECC enable

| ➡ Enabled | Enable memory ECC       | function          |
|-----------|-------------------------|-------------------|
| ➡Disabled | Disabled this function. | (Default setting) |

| Enable memory MCE function                |
|-------------------------------------------|
| Disabled this function. (Default setting) |
|                                           |

#### ☞ System BIOS Cacheable

| ➡ Enabled  | Enable System BIOS Cacheable function.    |
|------------|-------------------------------------------|
| ➡ Disabled | Disabled this function. (Default setting) |

## Integrated Peripherals

| Phoenix-Award Wo                 | orkstationBIOS CMOS | Setup Utility              |
|----------------------------------|---------------------|----------------------------|
| Advanced                         |                     |                            |
| Integrated Peripherals           |                     | ltem Help                  |
| ► IDE Function Setup             |                     |                            |
| ► RAID Config                    |                     |                            |
| OnChip USB                       | [V1.1+V2.0]         |                            |
| USB Memory Type                  | [SHADOW]            |                            |
| USB Keyboard Support             | [Disabled]          |                            |
| USB Mouse Support                | [Disabled]          |                            |
| MAC Lan                          | [Auto]              |                            |
| MAC Media Interface              | [Pin Strap]         |                            |
| 2nd Lan Controller               | [Auto]              |                            |
| IDE HDD Block Mode               | [Enabled]           |                            |
| Onboard FDC Controller           | [Enabled]           |                            |
| Onboard Serial Port 1            | [3F8,IRQ4]          |                            |
| Onboard Serial Port 2            | [2F8,IRQ3]          |                            |
| UART Mode Select                 | [Normal]            |                            |
| x UR2 Duplex Mode                | Half                |                            |
|                                  |                     |                            |
|                                  |                     |                            |
| t↓→←: Move Enter: Select +/-/PU/ | PD: Value F10: Save | ESC: Exit F1: General Help |
| F5: Previous Values              | F7: Optimized Defa  | ults                       |

Figure 2-3: Integrated Peripherals

#### ∽IDE Function Setup

#### ∽OnChip IDE Channel 0

| ➡ Enabled  | Enable onboard Onchip IDE Channel 0. (Default setting) |
|------------|--------------------------------------------------------|
| ➡ Disabled | Disable this function.                                 |

#### **Primary Master PIO**

| ► Auto | Auto detect the IDE secondary master PIO. (Default setting) |
|--------|-------------------------------------------------------------|
| Mode 0 | Select Mode 0 as IDE secondary master PIO.                  |
| Mode 1 | Select Mode 1 as IDE secondary master PIO.                  |

- ► Mode 2
- Select Mode 2 as IDE secondary master PIO.
- ► Mode 3 Select Mode 3 as IDE secondary master PIO.
- ► Mode 4 Select Mode 4 as IDE secondary master PIO.

#### ∽Primary Slave PIO

- ► Auto Auto detect the IDE secondary slave PIO. (Default setting)
- ► Mode 0 Select Mode 0 as IDE secondary slave PIO.
- Mode 1 Select Mode 1 as IDE secondary slave PIO.
- Mode 2 Select Mode 2 as IDE secondary slave PIO.
- ► Mode 3 Select Mode 3 as IDE secondary slave PIO.
- ► Mode 4 Select Mode 4 as IDE secondary slave PIO.

#### **Primary Master UDMA**

| ► Auto | Auto detect the IDE Primary Master Ultra DMA in the specified IDE |
|--------|-------------------------------------------------------------------|
|        | channel. (Default setting)                                        |

► Disabled Disable this function.

#### ∽Primary Slave UDMA

| ► Auto | Auto detect the IDE Primary Slave Ultra DMA in the specified IDE channel. |
|--------|---------------------------------------------------------------------------|
|        | (Default setting)                                                         |

► Disabled Disable this function.

#### ∽OnChip IDE Channel 1

- ► Enabled Enable onboard Onchip IDE Channel 0. (Default setting)
- ► Disabled Disable this function.

#### Secondary Master PIO

| ►Auto | Auto detect the IDE seconda | ry master PIO. | (Default setting) |
|-------|-----------------------------|----------------|-------------------|
|       |                             | 1              |                   |

- Mode 0 Select Mode 0 as IDE secondary master PIO.
- Mode 1 Select Mode 1 as IDE secondary master PIO.
- Mode 2 Select Mode 2 as IDE secondary master PIO.
- Mode 3 Select Mode 3 as IDE secondary master PIO.
- Mode 4 Select Mode 4 as IDE secondary master PIO.

#### **~**Secondary Slave PIO

- Auto Auto detect the IDE secondary slave PIO. (Default setting)
- Mode 0 Select Mode 0 as IDE secondary slave PIO.
- Mode 1 Select Mode 1 as IDE secondary slave PIO.
- Mode 2 Select Mode 2 as IDE secondary slave PIO.
- Mode 3 Select Mode 3 as IDE secondary slave PIO.
- Mode 4 Select Mode 4 as IDE secondary slave PIO.

#### ∽Secondary Master UDMA

| ►Auto     | Auto detect the IDE Primary Master Ultra DMA in the specified IDE |
|-----------|-------------------------------------------------------------------|
|           | channel. (Default setting)                                        |
| ➡Disabled | Disable this function.                                            |

#### **Secondary Slave UDMA**

| ►Auto      | Auto detect the IDE Primary Slave Ultra DMA in the specified IDE channel. |
|------------|---------------------------------------------------------------------------|
|            | (Default setting)                                                         |
| ► Disabled | Disable this function.                                                    |

## GS-R113-RH Series Rack Mount Server **◆IDE DMA transfer access**

| DE | DMA     | transfe | raccess |          |  |
|----|---------|---------|---------|----------|--|
|    | N Enchl | ad F    |         | transfor |  |

| ➡ Enabled  | Enable IDE DMA transfer access. (Default setting) |
|------------|---------------------------------------------------|
| ➡ Disabled | Disable this function.                            |

#### ∽Serial-ATA Controller

| ► All Enabled | Enable all serial device controllers. (Default setting) |
|---------------|---------------------------------------------------------|
| ➡ Disabled    | Disable this device.                                    |
| ►SATA-1       | Only enable SATA-1 device.                              |

#### ∽IDE Prefetch Mode

| ➡ Enabled  | Enable IDE Prefetch Mode. (Default setting) |
|------------|---------------------------------------------|
| ➡ Disabled | Disable this function.                      |

#### **~**RAIDEnable

| ➡ Enabled | Enable RAID function.                    |
|-----------|------------------------------------------|
| ➡Disabled | Disable this function. (Default setting) |

#### ∽SATA1 Primary RAID

| ➡ Enabled | Enable SATA1 Primary RAID function.      |
|-----------|------------------------------------------|
| ➡Disabled | Disable this function. (Default setting) |

#### ∽SATA1 Secondary RAID

| ➡ Enabled  | Enable SATA1 Secondary RAID function.    |
|------------|------------------------------------------|
| ➡ Disabled | Disable this function. (Default setting) |

∽SATA2 Primary RAID

| ➡Enabled   | Enable SATA1 Primary RAID function.      |
|------------|------------------------------------------|
| ➡ Disabled | Disable this function. (Default setting) |

#### ∽SATA2 Secondary RAID

Disabled Disable this function. (Default setting)

#### 🗢 On Chip USB

| ➡ Options | V1.1+V2.0, V1.1, Disabled. |
|-----------|----------------------------|
|           | Default value is V1.1+V2.0 |

#### ∽USB Memory Type

➡ Options SHADOW, Base Memory (640K).

#### ∽USB Keyboard Support

| Enabled  | Enable USB Keyboard Support.                    |
|----------|-------------------------------------------------|
| Disabled | Disable USB Keyboard Support. (Default setting) |

#### ∽USB Mouse Support

| Enabled  | Enable USB Mouse Support.                    |
|----------|----------------------------------------------|
| Disabled | Disable USB Mouse Support. (Default setting) |

#### ∽MAC LAN

| ► Auto     | Auto detect onboard H/W LAN. (Default setting) |
|------------|------------------------------------------------|
| ➡ Disabled | Disable this function.                         |

#### **~**MAC Media Interface

This BIOS feature determines which MAC interface is used to connect the Gigabit MAC to the external PHY devices.

| ▶ Pin Strap | When set to Pin Strap, the Gigabit MAC will automatically determine the right interface by querying the interface pins.                                               |
|-------------|----------------------------------------------------------------------------------------------------|
|             | (Default setting)                                                                                                    |
| ₩ MII       | When set to MII, the Gigabit MAC is set to use the MII which will be connected to Fast Ethernet PHY devices. This only allows transfers of up to 100Mbps.             |
| ▶ RGMII     | When set to RGMII, the Gigabit MAC is set to use the RGMII which will be connected to reduced pin-count Gigabit PHY devices. This allows transfers of up to 1000Mbps. |

#### ∽2nd LAN Controller

| ► Auto    | Auto detect onboard second H/W LAN. (Default setting) |
|-----------|-------------------------------------------------------|
| ➡Disabled | Disable this function.                                |

#### JOE HDD Block Mode

The IDE HDD Block Mode feature speeds up hard disk access by transferring data from multiple sectors at once instead of using the old single sector transfer mode. When you enable it, the BIOS will automatically detect if your hard disk supports block transfers and configure the proper block transfer settings for it. Up to 64KB of data can be transferred per interrupt with IDE HDD Block Mode enabled.

- ➡ Enabled Enable IDE HDD Block Mode. (Default setting)
- ► Disabled Disable this function.

#### Conboard FDC Controller

| ➡ Enabled  | Select "enabled" to active Onboard Floppy Controller. (Default setting) |
|------------|-------------------------------------------------------------------------|
| ➡ Disabled | Disable this function.                                                  |

#### ∽Onboard Serial Port 1

→ Auto BIOS will automatically setup the port 1 address.

- ⇒ 3F8/IRQ4 Enable onboard Serial port 1 and set IO address to 3F8. (Default setting)
- ⇒ 2F8/IRQ3 Enable onboard Serial port 1 and set IO address to 2F8.
- ⇒ 3E8/IRQ4 Enable onboard Serial port 1 and set IO address to 3E8.
- ▶ 2E8/IRQ3 Enable onboard Serial port 1 and set IO address to 2E8.
- ➡ Disabled Disable onboard Serial port 1.

#### Conboard Serial Port 2

→ Auto BIOS will automatically setup the port 2 address.

- ⇒ 3F8/IRQ4 Enable onboard Serial port 2 and set IO address to 3F8.
- ▶ 2F8/IRQ3 Enable onboard Serial port 2 and set IO address to 2F8. (Default setting)
- ⇒ 3E8/IRQ4 Enable onboard Serial port 2 and set IO address to 3E8.
- ▶ 2E8/IRQ3 Enable onboard Serial port 2 and set IO address to 2E8.
- Disabled Disable onboard Serial port 2.

#### ∽UART Mode Select

- ▶ IrDA Using as IR and set to IrDA mode.
- ► ASKIR Using as IR and set to ASKIR mode.
- SCR Using as Smart Card Interface.

#### ∽UR2Duplex Mode

This entry can be adjust when user select [IrDA] in UART Mode item.

- ► Full IR function Duplex Full.
- ► Half IR function Duplex Half.

#### ∽Onboard Parallel Port

| ➡ 378/IRQ7 | Enable onboard LPT port and set address to 378/IRQ7. |
|------------|------------------------------------------------------|
|            | (Default setting)                                    |
| ▶ 278/IRQ5 | Enable onboard LPT port and set address to 278/IRQ5. |
| ➡ 3BC/IRQ7 | Enable onboard LPT port and set address to 3BC/IRQ7. |
| ➡ Disabled | Disable onboard LPT port.                            |
|            |                                                      |

## Power Management Setup

| Phoenix-Award WorkstationBIOS CMOS Setup Utility |                    |                            |
|--------------------------------------------------|--------------------|----------------------------|
| Advanced                                         |                    |                            |
| Power Management                                 |                    | Item Help                  |
| ACPI Function                                    | [Enabled]          |                            |
| ACPI Suspend Type                                | [S1,S3]            |                            |
| Power Management                                 | [User Define]      |                            |
| Video off Method                                 | [DPMS Support]     |                            |
| HDD Power Down                                   | [Disabled]         |                            |
| HDD Down In Suspend                              | [Disabled]         |                            |
| Soft-off by PBNT                                 | [Instant-off]      |                            |
| AC Back                                          | [Off]              |                            |
| WOL (PME#) From Soft -Off                        | [Disabled]         |                            |
| WOR (RI#) From Soft -Off                         | [Disabled]         |                            |
| Power-On by Alarm                                | [Disabled]         |                            |
| x Day of Moth Alarm                              | 0                  |                            |
| x Time (hh:mm:ss) Alarm                          | 0:0:0              |                            |
| ↑↓ → ← : Move Enter: Select +/-/PU/P             | D: Value F10: Save | ESC: Exit F1: General Help |
| F5: Previous Values                              | F7: Optimized De   | faults                     |

Figure 2-4: Power Management

#### ∽ ACPIFunction

| ➡ Enabled  | Enable ACPI function. (Default setting) |
|------------|-----------------------------------------|
| ► Disabled | Disable this function.                  |

#### ∽ ACPI Suspend Type

| S1(POS)  | Set ACPI suspend type to S1.                      |
|----------|---------------------------------------------------|
| ▶S3(STR) | Set ACPI suspend type to S3.                      |
| ▶S1, S3  | Set ACPI suspend type to S1&S3. (Default setting) |

#### ∽ Soft-off by PBTTN

| ►Instant-off   | Press power button then Power off instantly. (Default setting)    |
|----------------|-------------------------------------------------------------------|
| ▶ Delay 4 Sec. | Press power button 4 sec to Power off. Enter suspend if button is |
|                | pressed less than 4 sec.                                          |

#### ☞ WOL (PME#) From Soft-Off

| ➡ Disabled | Disable Wake U | On LAN and PME wakeur | o function. (Default setting          | a)       |
|------------|----------------|-----------------------|---------------------------------------|----------|
|            |                |                       | · · · · · · · · · · · · · · · · · · · | <i>J</i> |

► Enabled Enable Wake Up On Ring function.

#### ∽ WOR (RI#) From Soft-off

Disabled Disable Wake Up On Ring function. (Default setting)

► Enabled Enable Wake Up On Ring function.

#### 🗢 Power -On by Alarm

You can set "Power -On by Alarm" item to enabled and key in Data/time to power on system.

➡ Disabled Disable this function. (Default setting)

➡ Enabled Enable alarm function to POWER ON system.

If Power on by Alarm Lead To Power On is Enabled.

| Date ( of Month) Alarm : | Everyday, 0~31 | (0 indicates repeat | daily) |
|--------------------------|----------------|---------------------|--------|
|--------------------------|----------------|---------------------|--------|

Time ( hh: mm: ss) Alarm : (0~23) : (0~59) : (0~59)

### PnP/PCI Configuration

| Phoenix-Award Wor                  | kstationBIOS CMOS  | Setup Utility              |
|------------------------------------|--------------------|----------------------------|
| Advanced                           |                    |                            |
| PnP/PCI Configuration              |                    | Item Help                  |
| Init Display First                 | [PCIEx]            |                            |
| Reset Configuration Data           | [Disabled]         |                            |
| Resource Controller By             | [Auto (ESCD)]      |                            |
| x IRQ Resource                     |                    |                            |
| PCI VGA Palette Snoop              | [Disabled]         |                            |
|                                    |                    |                            |
| ***** PCI Express relative items * | ****               |                            |
| Maximum Payloads Size              | [4096]             |                            |
|                                    |                    |                            |
|                                    |                    |                            |
| ↑↓→←: Move Enter: Select +/-/PU/P  | D: Value F10: Save | ESC: Exit F1: General Help |
| F5: Previous Values                | F7: Optimized Def  | faults                     |

Figure 2-5: PnP/PCI Configuration

#### 🗢 Init Display First

This feature allows you to select the first initation of the monitor display from which card, when you install an AGP VGA card and a PCI VGA card on board.

| ▶ PCIEx | Set Init Display First to PCI | Express Slot. (Default setting) |
|---------|-------------------------------|---------------------------------|
|---------|-------------------------------|---------------------------------|

➡ PCI Slot Set Init Display First to PCI Slot.

#### ∽Reset Configuration Data

- ► No Disable this function. (Default setting)

#### **☞**Resource Controller By

This BIOS items provides function for configuring all of the boot and Plug & Play compatible devices. Normally, user should set this items Auto, then the BIOS can automatically assign the IRQs and DMA channels. All the IRQ and DMA assignment fields should disappear as a result.

But if you are having problems assigning the resources automatically via the BIOS, you can select Manual to reveal the IRQ and DMA assignment fields. Then you can assign each IRQ or DMA channel to either Legacy ISA or PCI/ISA PnP devices.

➤Options Auto (ESCD), Manual. Default setting is Auto (ESCD).

#### ∽PCI VGA Palette Snoop

This option is only useful if you use an MPEG card or an add-on card that makes use of the graphics card's Feature Connector. It corrects incorrect color reproduction by "snooping" into the graphics card's framebuffer memory and modifying (synchronizing) the information delivered from the graphics card's Feature Connector to the MPEG or add-on card. It will also solve the problem of display inversion to a black screen after using the MPEG card.

| ➡ Enabled  | Enable PCI VGA Palette Snoop.            |
|------------|------------------------------------------|
| ➡ Disabled | Disable this function. (Default setting) |

#### ∽Maximum Payloads Size

This option provides function for user to set the maximum TLP payloads size for the PCI Express devices. The unit is "byte".

➤ Options 128, 256, 512, 1024, 2048, 4096.

#### Security

|         | Phoenix-Award WorkstationBIOS CMOS Setup Utility |                    |            |          |        |      |                  |
|---------|--------------------------------------------------|--------------------|------------|----------|--------|------|------------------|
| Main    | Advanced                                         | Security           | Boot       | PC He    | alth   | Ex   | cit              |
| Set Su  | pervisor Passv                                   | vord               |            |          | Item   | Help |                  |
| Set Use | er Password                                      |                    |            |          |        |      |                  |
| Superv  | isor Password                                    | Status             | Not Instal | led      |        |      |                  |
| User Pa | assword Status                                   | 5                  | Not Instal | led      |        |      |                  |
|         |                                                  |                    |            |          |        |      |                  |
| Securit | ty Option                                        |                    | [Setup]    |          |        |      |                  |
| ↑↓→←    | : Move Ente                                      | r: Select +/-/PU/P | D: Value F | 10: Save | e ESC: | Exit | F1: General Help |
|         | F5: F                                            | Previous Values    | F7: Optim  | nized De | faults |      |                  |

Figure 3: Security

When you select this function, the following message will appear at the center of the screen to assist you in creating a password.

Type the password, up to eight characters, and press <Enter>. You will be asked to confirm the entered password. Type the password again and press <Enter>. You may also press <Esc> to abort the selection and not enter a password.

To disable password, just press <Enter> when you are prompted to enter password. A message "PASSWORD DISABLED" will appear to confirm the password being disabled. Once the password is disabled, the system will boot and you can enter Setup freely.

The BIOS Setup program allows you to specify two separate passwords:

SUPERVISOR PASSWORD and a USER PASSWORD. When disabled, anyone may access all BIOS Setup program function. When enabled, the Supervisor password is required for entering the BIOS Setup program and having full configuration fields, the User password is required to access only basic items.

If you select "System" at "Password Check" in Advance BIOS Features Menu, you will be prompted for the password every time the system is rebooted or any time you try to enter Setup Menu.

If you select "Setup" at "Password Check" in Advance BIOS Features Menu, you will be prompted only when you try to enter Setup.

#### Security Option

Select whether the password is required every time when the system boots or only when user enter the setup.

#### Boot

|                         | Phoe            | enix-Award W  | orkstation | BIOS CMOS  | 6 Setup Utility | ,                |
|-------------------------|-----------------|---------------|------------|------------|-----------------|------------------|
| Main                    | Advanced        | Security      | Boot       | PC Hea     | lth Exit        |                  |
| ► Rem                   | ovable Device F | Priority      |            | Item He    | lp              |                  |
| ► Hard                  | Disk Boot Prio  | ority         |            |            |                 |                  |
| ► CD-F                  | OM Boot Prior   | ity           |            |            |                 |                  |
| ► Network Boot Priority |                 |               |            |            |                 |                  |
| First B                 | oot Device      | [CD-R         | OM]        |            |                 |                  |
| Second                  | Boot Device     | [Remo         | ovable]    |            |                 |                  |
| Third B                 | oot Device      | [Hard         | Disk]      |            |                 |                  |
| Boot O                  | ther Device     | [Enab         | led]       |            |                 |                  |
| ↑↓→←∶                   | Move Enter:     | Select +/-/PU | /PD: Value | F10: Save  | e ESC: Exit     | F1: General Help |
|                         | F5: Pr          | evious Value  | s F7: Op   | timized De | faults          |                  |

Figure 4: Boot

#### **d** About This Section: Boot

The "Boot" menu allows user to select among four possible types of boot devices listed using the up and down arrow keys. By applying <+> and <Space> key, you can promote devices and by using the <-> key, you can demote devices. Promotion or demotion of devices alerts the priority that the system uses to search for boot device on system power on.

#### ☞ Removable Device / Hard Drive / CD-ROM Drive / Network Boot Priority

These three fields determines which type of device the system attempt to boot from after **BIOS Post** completed. Specifies the boot sequence from the available devices. If the first device is not a bootable device, the system will seek for next available device.

#### ∽ First/ Second / Third Boot Device

These three fields determines which first/second/third devices the system attempt to boot from after **BIOS Post** completed. Press Enter on each item to determine boot device.

BIOS Setup

| PC Health              |                   |            |            |                 |                  |
|------------------------|-------------------|------------|------------|-----------------|------------------|
| Ph                     | oenix-Award W     | orkstation | BIOS CMO   | S Setup Utility |                  |
| Main Advanced          | Security          | Boot       | PC Hea     | lth Exit        |                  |
| +12V                   |                   |            |            | Item Help       |                  |
| DDR 1.8V               |                   |            | F          |                 |                  |
| 3VDUAL                 |                   |            |            |                 |                  |
| Voltage Battery        |                   |            |            |                 |                  |
| System Temperature     | 1                 |            |            |                 |                  |
| System Temperature     | 2                 |            |            |                 |                  |
| CPU Temperature        |                   |            |            |                 |                  |
| SYS Fan 1 Temperat     | ure               |            |            |                 |                  |
| SYS Fan 2 Temperat     | ure               |            |            |                 |                  |
| SYS Fan 3 Temperat     | ure               |            |            |                 |                  |
| SYS Fan 4 Temperat     | ure               |            |            |                 |                  |
| Fan Control Mode       | [Deper            | nd Pn CPU  | Temp]      |                 |                  |
|                        |                   |            |            |                 |                  |
| <b>↑↓→←</b> :Move Ente | er: Select +/-/PU | /PD: Value | F10: Save  | e ESC: Exit     | F1: General Help |
| F5:                    | Previous Values   | s F7: Op   | timized De | faults          |                  |

Figure 5: PC Health

#### ∽ Voltage: +12V/DDER 1.8V/3VDUAL/Voltage Battery

► Detect system's voltage status automatically.

#### ∽ CPU /System 1/ System 2 Temperature

→ Display the current CPU temperature, System1 & 2 ambient temperature.

#### ∽ CPU SYS 1/2/3/4 FAN Speed (RPM)

→ Display the current CPUs and System 1/23/4 FAN speed.

#### 🗢 Fan Control Mode

| Depend om CPU Temp | Control bt CPU temperature. (Default setting) |  |  |  |  |  |  |
|--------------------|-----------------------------------------------|--|--|--|--|--|--|
|                    |                                               |  |  |  |  |  |  |

➤ Control By CPU&SYS1 Control by CPU and System 1 temperature.

### Exit

|        | Ph             | oenix-Award W     | orkstation/ | BIOS CMC  | OS Se  | tup Utility |     |              |
|--------|----------------|-------------------|-------------|-----------|--------|-------------|-----|--------------|
| Main   | Advanced       | Security          | Boot        | PC Hea    | alth   | Exit        |     |              |
| Load ( | Optimized Defa | aults             |             |           |        | Item He     | lp  |              |
| Save & | Exit Setup     |                   |             |           |        |             |     |              |
| Exit W | ithout Saving  |                   |             |           |        |             |     |              |
|        |                |                   |             |           |        |             |     |              |
|        |                |                   |             |           |        |             |     |              |
| ↑↓→←   | : Move Ente    | er: Select +/-/PL | I/PD: Value | F10: Sav  | ve l   | ESC: Exit   | F1: | General Help |
|        | F5:            | Previous Value    | s F7: Op    | timized D | efault | S           |     |              |

Figure 7: Exit

#### ∽Load Optimized Defaults

When you press <Enter> on this item, you will get a confirmation dialog box with a message as below:

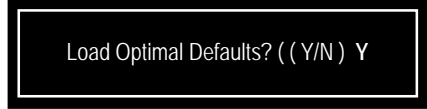

#### ∽Save & Exit Setup

Type "Y" will quit the Setup Utility and save the user setup value to RTC CMOS. Type "N" will return to Setup Utility.

#### ∽Exit Without Saving

Type "Y" will abandon all data and quit without saving. Type "N" will return to Setup Utility.

## Chapter 6 Application Driver Installation

#### A. NVDIA Chipset Driver Installation

Insert the driver CD-title that came with your motherboard into your CD-ROM driver, the driver CD-title will auto start and show the installation guide. If not, please double click the CD-ROM device icon in "My computer", and execute the setup.exe.

#### Installation Procedures:

- 1. The CD auto run program starts, Click on "nVDIA Chipset Driver" to start the installation.
- 2. Then, a series of installation wizards appear. Follow up the wizards to install the drivers.
- 3. Setup completed, click "Finish" to restart your computer.

#### 1. Autorun

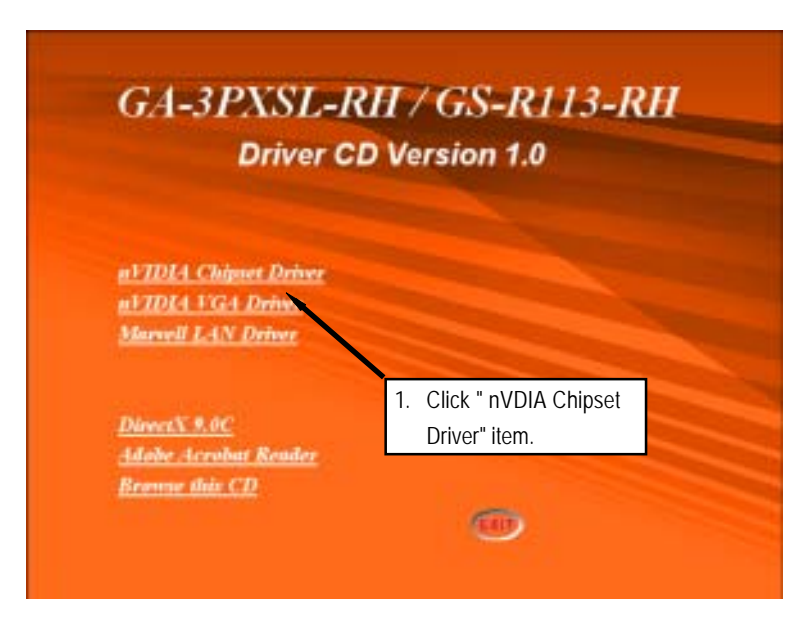

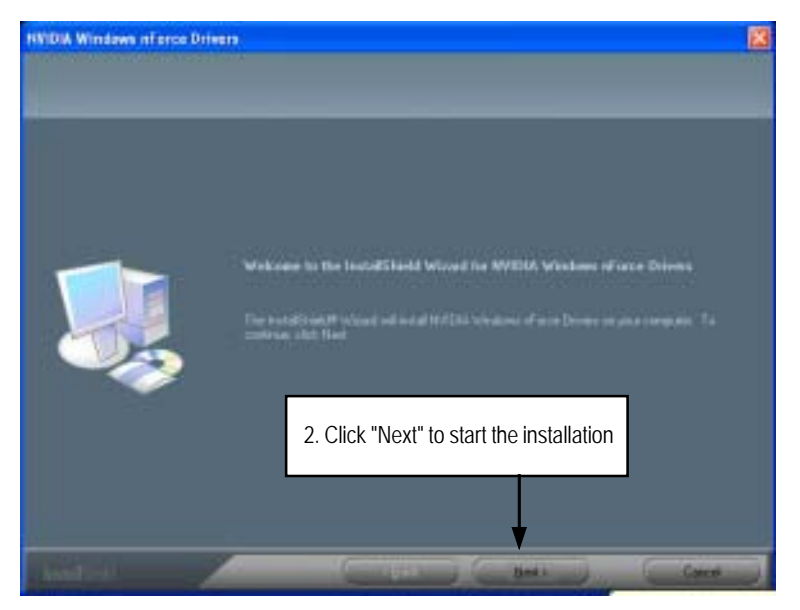

2. InstallShield Wizard Welcome Window

3. Select Features

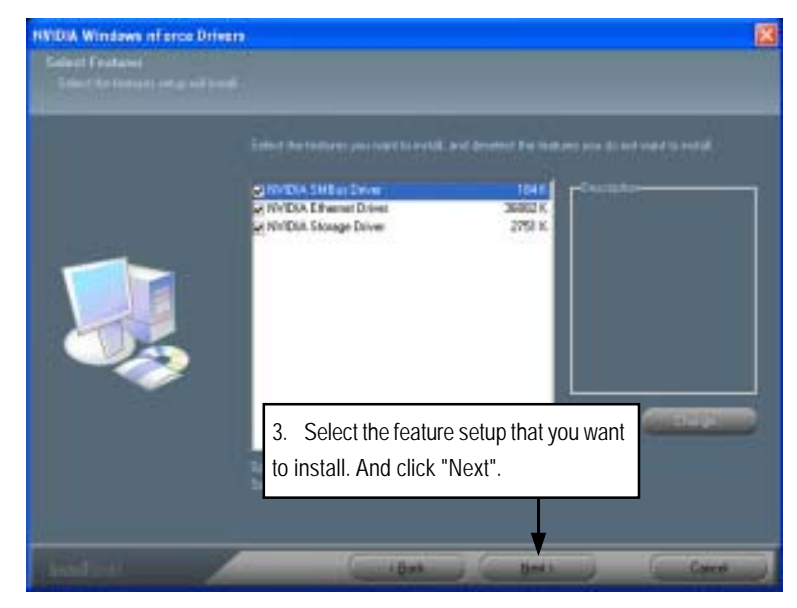

GS-R113-RH Series Rack Mount Server

4. NVDIA IDE SW Driver Information

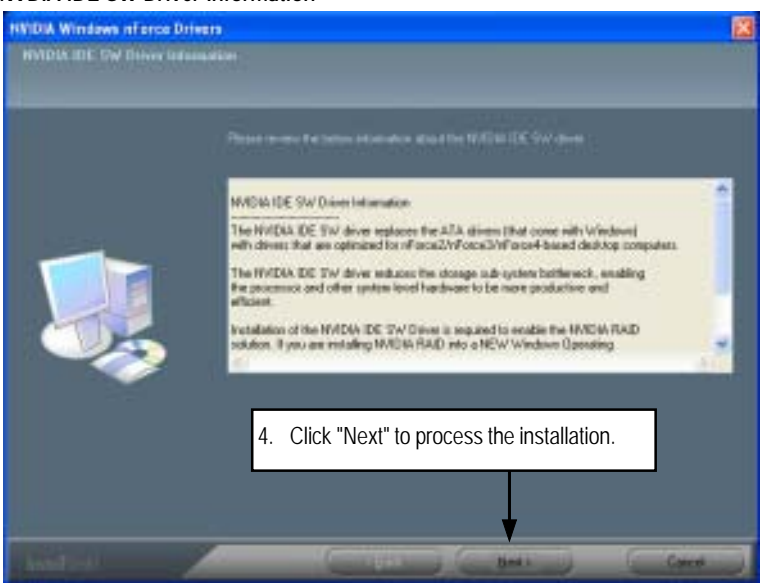

5. IDE SW Driver Installation Confirmation Dialog

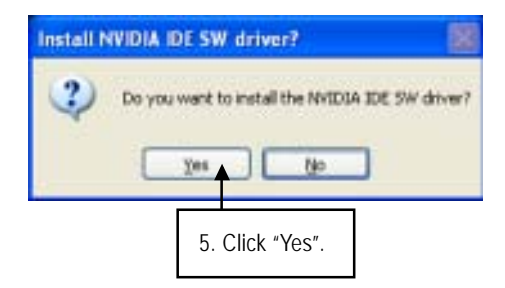

6. Firewall and ForceWare Network Access Manager Installation Confirmation Dialog

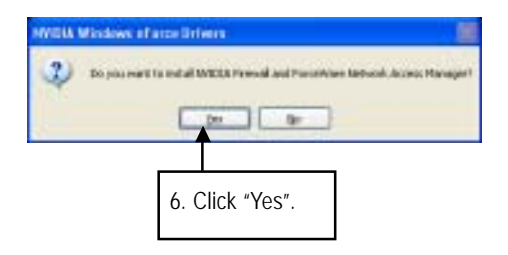

7. Network Access Manager Installation

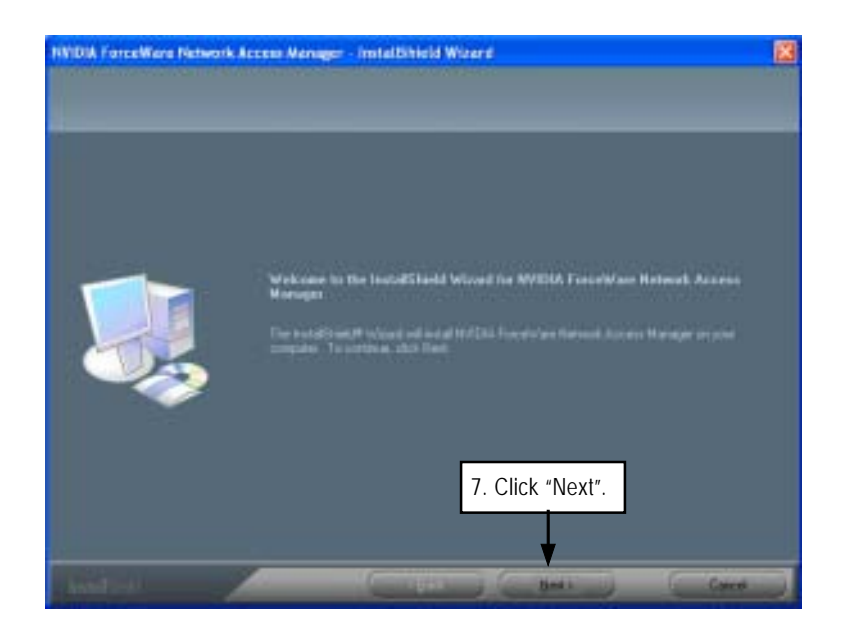

GS-R113-RH Series Rack Mount Server

8. Network Access Manager Setup Type Selection

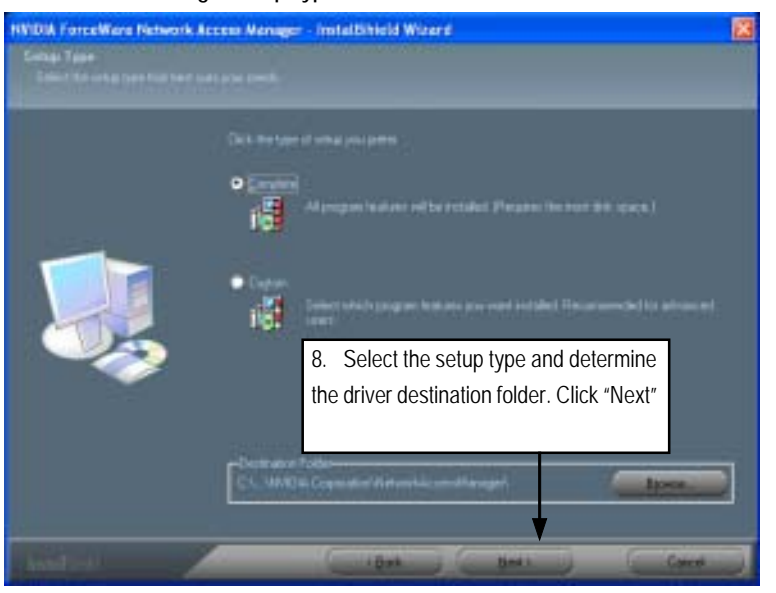

9. Network Access Manager Installation Language Preference

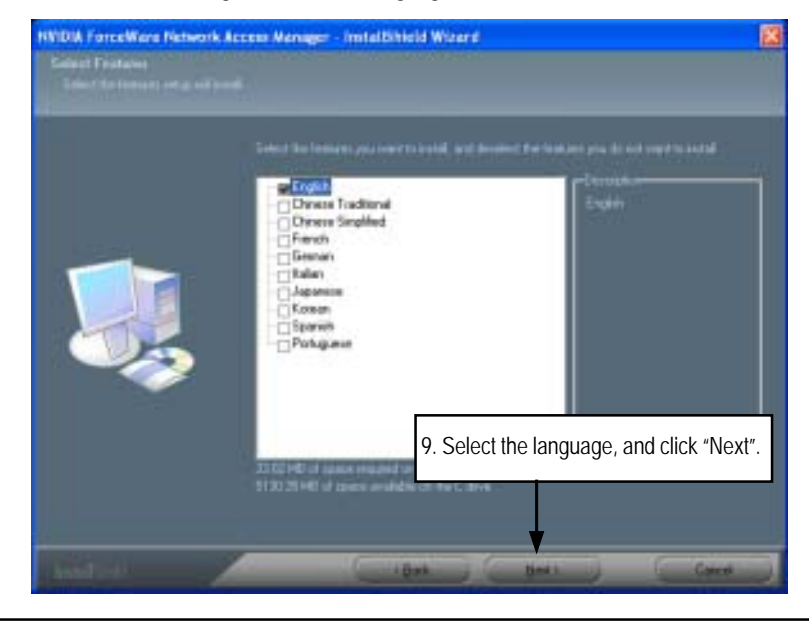

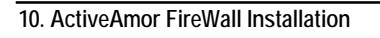

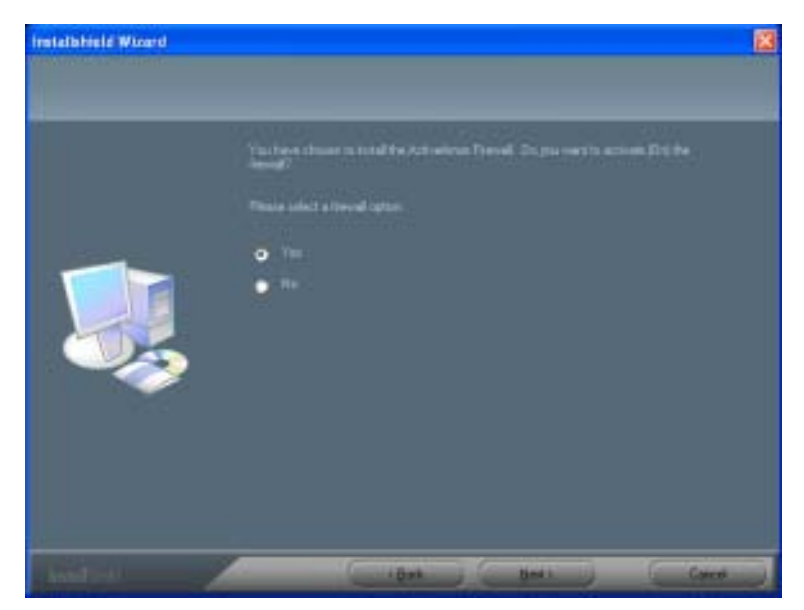

11. Installation Complete. Restart Computer

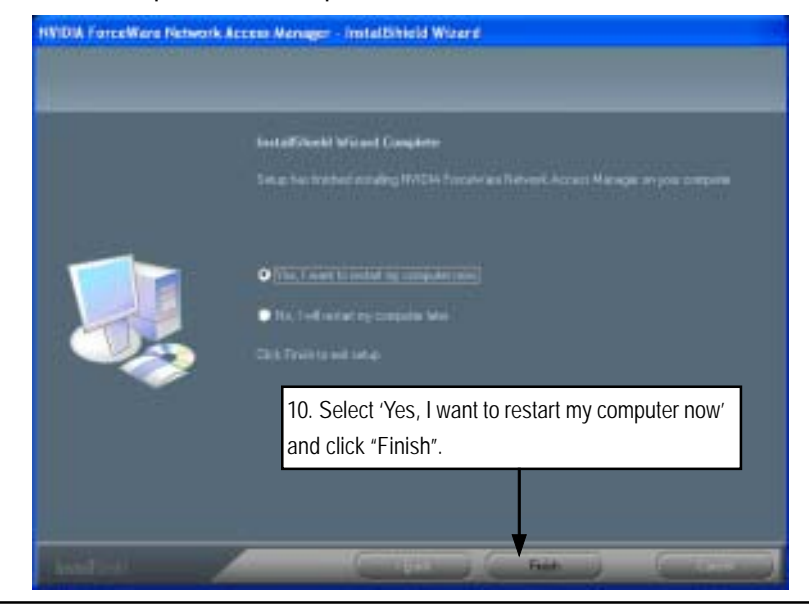

#### B. nVIDIA VGA Driver Installation

Insert the driver CD-title that came with your motherboard into your CD-ROM driver, the driver CD-title will auto start and show the installation guide. If not, please double click the CD-ROM device icon in "My computer", and execute the setup.exe.

#### Installation Procedures:

- 1. The CD auto run program starts, Click on "nVIDIA VGA Driver" to start the installation.
- 2. Then, a series of installation wizards appear. Follow up the wizards to install the drivers.
- 3.Setup completed, click "Finish" to restart your computer.

#### 1. Autorun

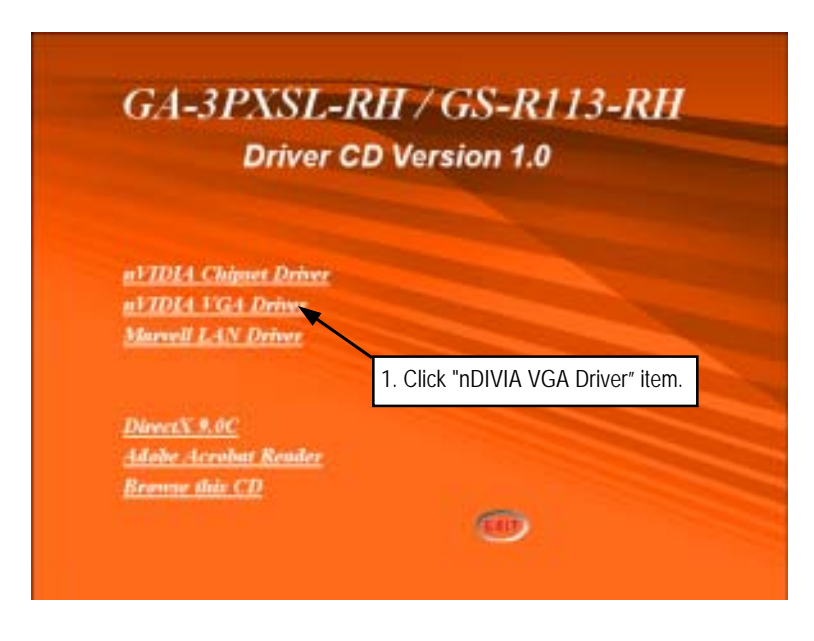

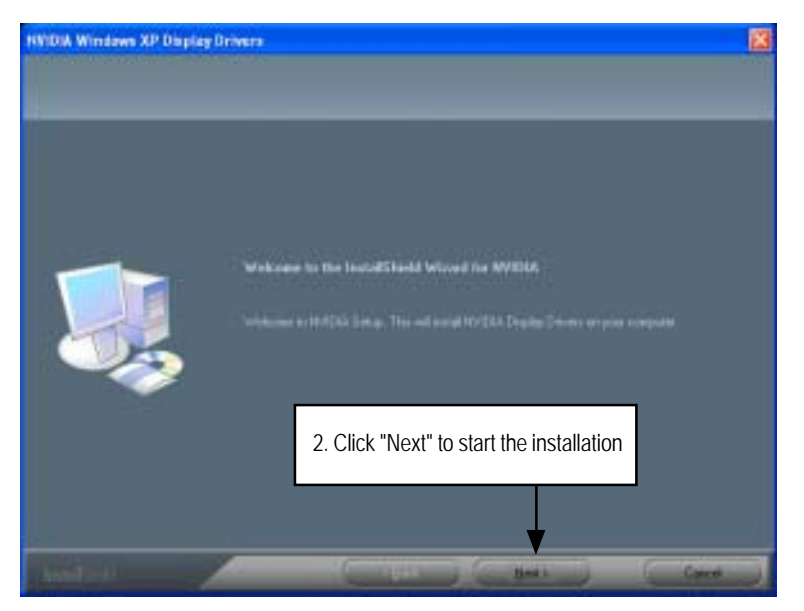

2. InstallShield Wizard Welcom Window

3. Installaiton Wizard Completed

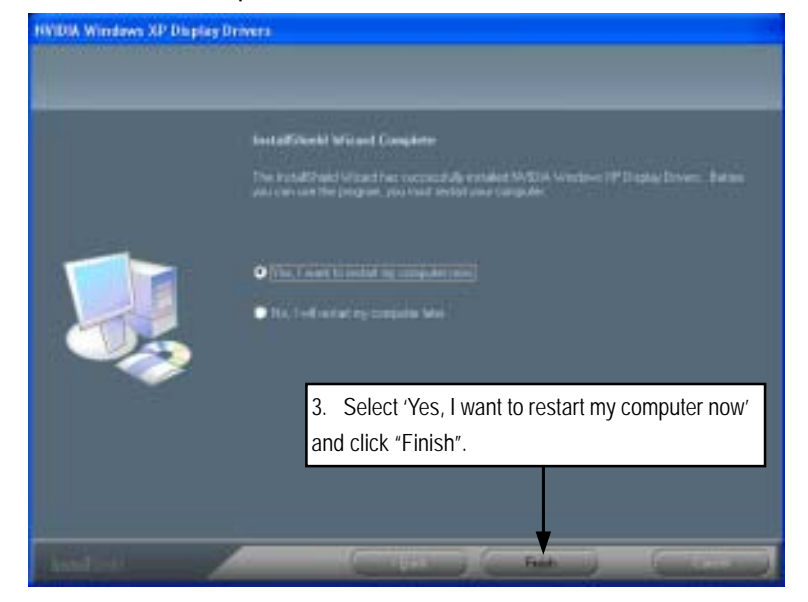

#### C. Marvell LAN Driver Installation

Insert the driver CD-title that came with your motherboard into your CD-ROM driver, the driver CD-title will auto start and show the installation guide. If not, please double click the CD-ROM device icon in "My computer", and execute the setup.exe.

#### Installation Procedures:

- 1. The CD auto run program starts, **Click** on "Marvell LAN Driver" to start the installation.
- 2. Then, a series of installation wizards appear. Follow up the wizards to install the drivers.
- 3. Setup completed, click "Finish" to restart your computer.
- 1. Autorun

| GA-3PXSL-I<br>Driver C                                            | RH / GS-R113-RH<br>D Version 1.0    |
|-------------------------------------------------------------------|-------------------------------------|
| n17DIA Chipnet Driver<br>n17DIA 11G4 Driver<br>Marwell LAN Driver |                                     |
| DirectX 9.0C<br>Adobe Acrobat Reader                              | 1. Click "Marvell LAN Driver" item. |
| Brenne UNES, IZ                                                   |                                     |

2. InstallShield Wizard Welcome Window

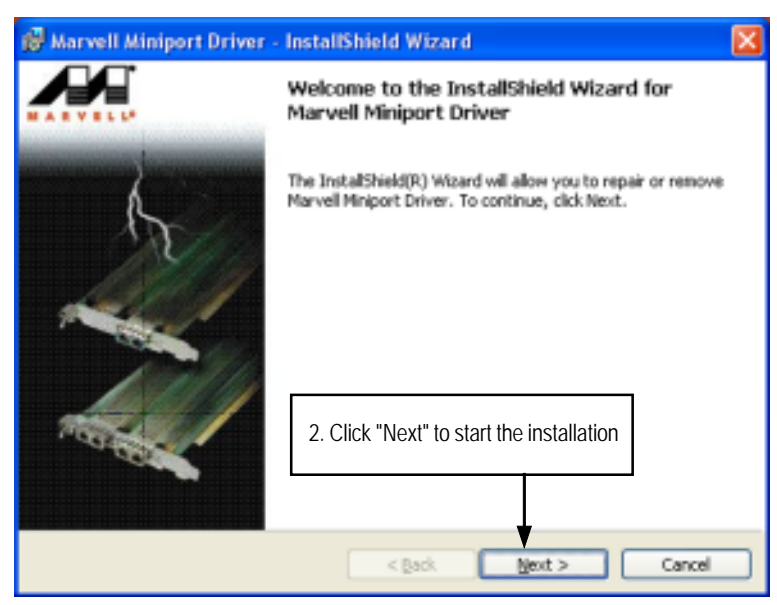

3. License Agreement

| 🚱 Marvell Miniport Driver - InstallShield Wizard 🛛 🔀                                                                                                    |
|----------------------------------------------------------------------------------------------------|
| License Agreement Please read the following license agreement carefully. MARYELL*                                                                                                    |
| MARVELL END USER LIMITED USE LICENSE AGREEMENT The use of the "Software," as defined herein, is exclusively governed by the terms of this End User Limited Use License Agreement (the "Agreement") between MARVELL INTERNATIONAL LTD ("MARVELL") and you ("Licensee"). BY OPENING THE SOFTWARE PACKAGE AND CLICKING "I do accept the license agreement" OF ANY ELECTRONIC VERSION OF THIS AGREEMENT, YOU ACKNOWLEDGE THAT YOU |
| • Cold accept the terms in the license agree<br>• I do not accept the terms in the license agree<br>• I do not accept the terms in the license                                                                                                    |
| Install5hield <back next=""> Cancel</back>                                                                                                    |

| 🖗 Marvell Miniport Driver - InstallShiel   | d Wizard                                |
|--------------------------------------------|-----------------------------------------|
| Ready to Install the Program               |                                         |
| The wizard is ready to begin installation. |                                         |
| Click Install to begin the installation.   |                                         |
| exit the wizard.                           |                                         |
|                                            |                                         |
| 4. CI                                      | ick "Install" to start the installation |
| 4. CI                                      | ick "Install" to start the installation |

5. Installaiton Wizard Completed

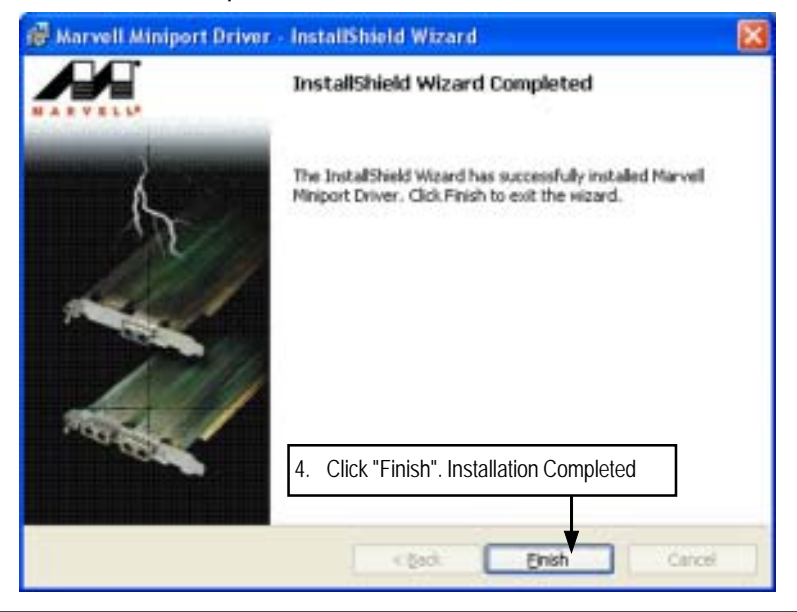

#### D. DirectX 9.0 Driver Installation

Insert the driver CD-title that came with your motherboard into your CD-ROM driver, the driver CD-title will auto start and show the installation guide. If not, please double click the CD-ROM device icon in "My computer", and execute the setup.exe.

#### Installation Procedures:

- 1. The CD auto run program starts, **Double click** on "Directx9.0" to start the installation.
- 2. Then, a series of installation wizards appear. Follow up the wizards to install the drivers.
- 3.Setup completed, click "Finish" to restart your computer.

#### 1. Autorun

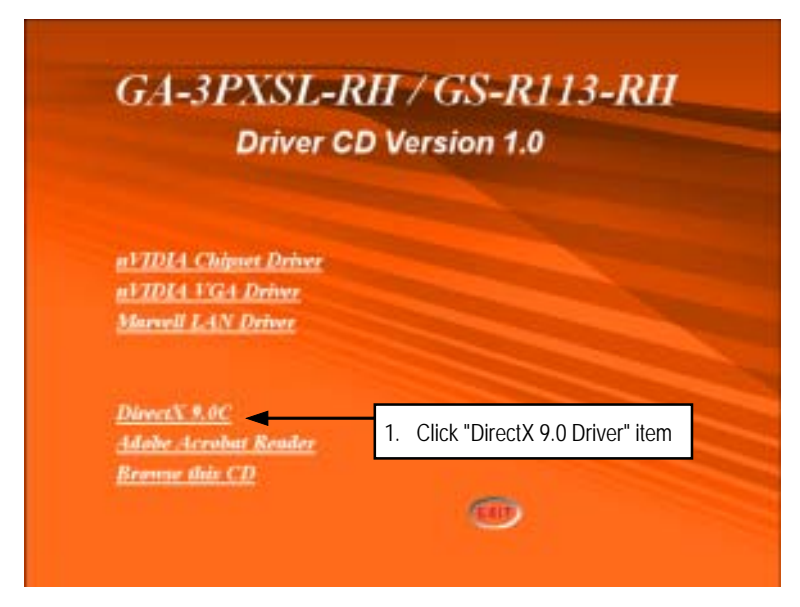

#### 2. License Agreement

| Installing Microsoft(R) Direc | tX(R)                                                                                                    |
|-------------------------------|----------------------------------------------------------------------------------------------------|
|                               | Welcome to setup for DirectX<br>The DirectX setup viset guides you through installation of<br>DirectX Runtime Components. Please read the following<br>license agreement. Press the PAGE DOWN key to see the rest<br>of the agreement. You must accept the agreement to continue<br>the refup. |
| A DESCRIPTION OF              | MICROSOFT Direct/( 9.0c                                                                                                    |
|                               | SUPPLEMENTAL END USER LICENSE AGREEMENT<br>FOR MICROSOFT SOFTWARE ("Supplemental EULA")                                                                                                    |
|                               | INPORTANT: READ CAREFULLY - These Microsoft<br>Cosporation ("Microsoft") operating system components,<br>including any "online" or electronic documentation ("OS<br>Components") are subject to the terms and conditions of unit                                                               |
|                               | 2. Select "I accept the agreement andclick<br>"Next" to process the installation.                                                                                                    |
|                               | Cancel                                                                                                    |

#### 3. Start Installaiton

| DirectX Setup<br>Install DirectX suntime components                                                   | 2                                                             |
|----------------------------------------------------------------------------------------------------|---------------------------------------------------------------|
| DirectX 3.0 Huntime Install:<br>This install package will search I<br>and update as necessary. It may | for updated Direct% Runtime Components<br>take a tew minutes. |
| To start installation, please click                                                                   | Next                                                          |
|                                                                                                    |                                                               |
|                                                                                                    |                                                               |
|                                                                                                    |                                                               |
|                                                                                                    | 3. Click "Next" to start the installation.                    |

#### 4. Installaiton Wizard completed

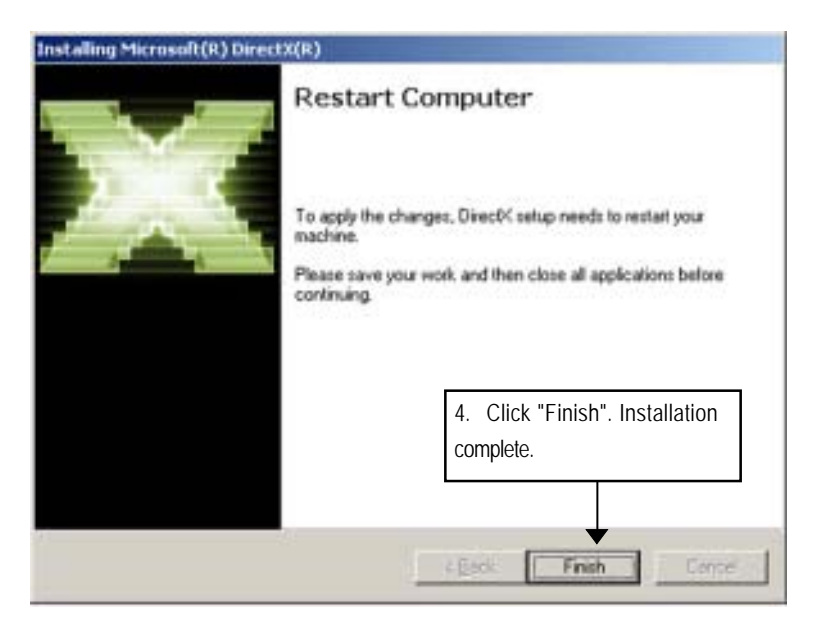

# Chapter 7 Appendix 7-1: Acronyms

| Acronyms | Meaning                                    |  |
|----------|--------------------------------------------|--|
| ACPI     | Advanced Configuration and Power Interface |  |
| APM      | Advanced Power Management                  |  |
| AGP      | Accelerated Graphics Port                  |  |
| AMR      | Audio Modem Riser                          |  |
| ACR      | Advanced Communications Riser              |  |
| BBS      | BIOS Boot Specification                    |  |
| BIOS     | Basic Input / Output System                |  |
| CPU      | Central Processing Unit                    |  |
| CMOS     | Complementary Metal Oxide Semiconductor    |  |
| CRIMM    | Continuity RIMM                            |  |
| CNR      | Communication and Networking Riser         |  |
| DMA      | Direct Memory Access                       |  |
| DMI      | Desktop Management Interface               |  |
| DIMM     | Dual Inline Memory Module                  |  |
| DRM      | Dual Retention Mechanism                   |  |
| DRAM     | Dynamic Random Access Memory               |  |
| DDR      | Double Data Rate                           |  |
| ECP      | Extended Capabilities Port                 |  |
| ESCD     | Extended System Configuration Data         |  |
| ECC      | Error Checking and Correcting              |  |
| EMC      | Electromagnetic Compatibility              |  |
| EPP      | Enhanced Parallel Port                     |  |
| ESD      | Electrostatic Discharge                    |  |
| FDD      | Floppy Disk Device                         |  |
| FSB      | Front Side Bus                             |  |
| HDD      | Hard Disk Device                           |  |
| IDE      | Integrated Dual Channel Enhanced           |  |
| IRQ      | Interrupt Request                          |  |
Appexdix

| Acronyms | Meaning                                             |
|----------|-----------------------------------------------------|
| I/O      | Input / Output                                      |
| IOAPIC   | Input Output Advanced Programmable Input Controller |
| ISA      | Industry Standard Architecture                      |
| LAN      | Local Area Network                                  |
| LBA      | Logical Block Addressing                            |
| LED      | Light Emitting Diode                                |
| MHz      | Megahertz                                           |
| MIDI     | Musical Instrument Digital Interface                |
| MTH      | Memory Translator Hub                               |
| MPT      | Memory Protocol Translator                          |
| NIC      | Network Interface Card                              |
| OS       | Operating System                                    |
| OEM      | Original Equipment Manufacturer                     |
| PAC      | PCI A.G.P. Controller                               |
| POST     | Power-On Self Test                                  |
| PCI      | Peripheral Component Interconnect                   |
| RIMM     | Rambus in-line Memory Module                        |
| SCI      | Special Circumstance Instructions                   |
| SECC     | Single Edge Contact Cartridge                       |
| SRAM     | Static Random Access Memory                         |
| SMP      | Symmetric Multi-Processing                          |
| SMI      | System Management Interrupt                         |
| USB      | Universal Serial Bus                                |
| VID      | Voltage ID                                          |
| ZCR      | Zero Channel RAID                                   |